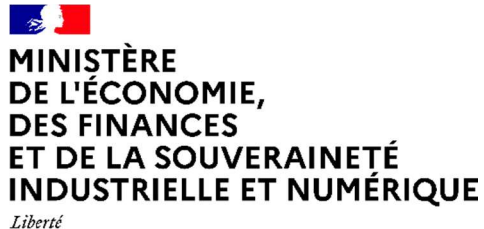

Liberté Égalité Fraternité

# User Guide

| User  | Guide                                                          | 1  |
|-------|----------------------------------------------------------------|----|
| 1. H  | OW DO I NAVIGATE ON "PISTE" PORTAL?                            | 4  |
| 1.1   | Home                                                           | 4  |
| 1.2   | Registration                                                   | 5  |
| 1.3   | Log in                                                         | 6  |
| 1.4   | Help Center                                                    | 6  |
| 1.4   | 4.1 User manual                                                | 6  |
| 1.4   | 4.2 FAQ                                                        | 7  |
| 1.4   | 4.3 User Support                                               | 7  |
| 1.5   | API                                                            | 8  |
| 1.6   | Footer                                                         | 9  |
| 2. RE | EGISTRATION                                                    |    |
| 2.1   | How to create my account?                                      | 10 |
| 3. C  | ONNECTION                                                      | 11 |
| 3.1   | Authentication                                                 | 11 |
| 3.2   | Profile page                                                   | 12 |
| 3.3   | Change password                                                | 12 |
| 3.4   | Reset password                                                 | 13 |
| 4. UI | NSUBSCRIBE                                                     | 14 |
| 5. AI | PI Terms of Service ACCEPTANCE                                 | 15 |
| 6. SA | ANDBOX SELF-CREATED APPLICATION                                |    |
| 6.1   | Automatic creation of your application upon first registration | 16 |
| 6.2   | API linking to your SANDBOX application                        | 17 |

| 6.3    | Changes to the self-created SANDBOX application                     | 20 |
|--------|---------------------------------------------------------------------|----|
| 6.4    | Terms of Use of your SANDBOX Application                            | 20 |
| 7. AP  | PLICATION in PRODUCTION                                             | 20 |
| 7.1    | Creating an application                                             | 20 |
| 7.2    | Modification of an Application                                      | 22 |
| 7.3    | Authentication Types                                                | 22 |
| 7.4    | Generating a Key API                                                | 23 |
| 7.5    | Generation of an Oauth ID                                           | 23 |
| 7.6    | Choice type of application OAuth                                    | 24 |
| 7.7    | Callback URL                                                        | 24 |
| 7.8    | X.509 certificate                                                   | 24 |
| 7.9    | Regenerate Client secret                                            | 24 |
| 7.10   | Terms of use of your application                                    | 25 |
| 8. TE  | STING MODE OAuth AUTHENTICATION FOR SANDBOX                         | 25 |
| 9. OE  | STAINING OAuth token FOR PRODUCTION                                 | 28 |
| 10. AP | I SUBSCRIPTION REQUEST                                              | 30 |
| 10.1   | Accessing the API access request form from the API catalog          | 30 |
| 10.2   | Offline mode:                                                       | 30 |
| 10.3   | Online mode:                                                        | 32 |
| 10.4   | Access the API access request form from the API file                | 34 |
| 10.5   | Access the API access request form from the application edit screen | 34 |
| 11. AC | MINISTRATION                                                        | 36 |
| 11.1   | User enrolment                                                      | 36 |
| 11.2   | User management                                                     | 38 |
| 11.3   | Top consumer                                                        | 39 |
| 11.4   | Smartheathcheck                                                     | 40 |
| 11.5   | API Access request Approval                                         | 40 |
| 11.6   | API Access request Revoke                                           | 42 |
| 11.7   | Help Center                                                         | 43 |
| 11.8   | User guide;                                                         | 44 |
| 11.9   | API best practice guide                                             | 44 |
| 11.10  | FAQ;                                                                | 44 |

| 11.11  | User support                                 | .45 |
|--------|----------------------------------------------|-----|
| 12. NC | DTES                                         | 46  |
| 12.1   | Return Codes                                 | .46 |
| 12.2   | Access points by PISTE Partner Consumer type | .46 |

## 1. HOW DO I NAVIGATE ON "PISTE" PORTAL?

Sitemap

1.1 Home

The welcome page introduces the features of the PISTE portal:

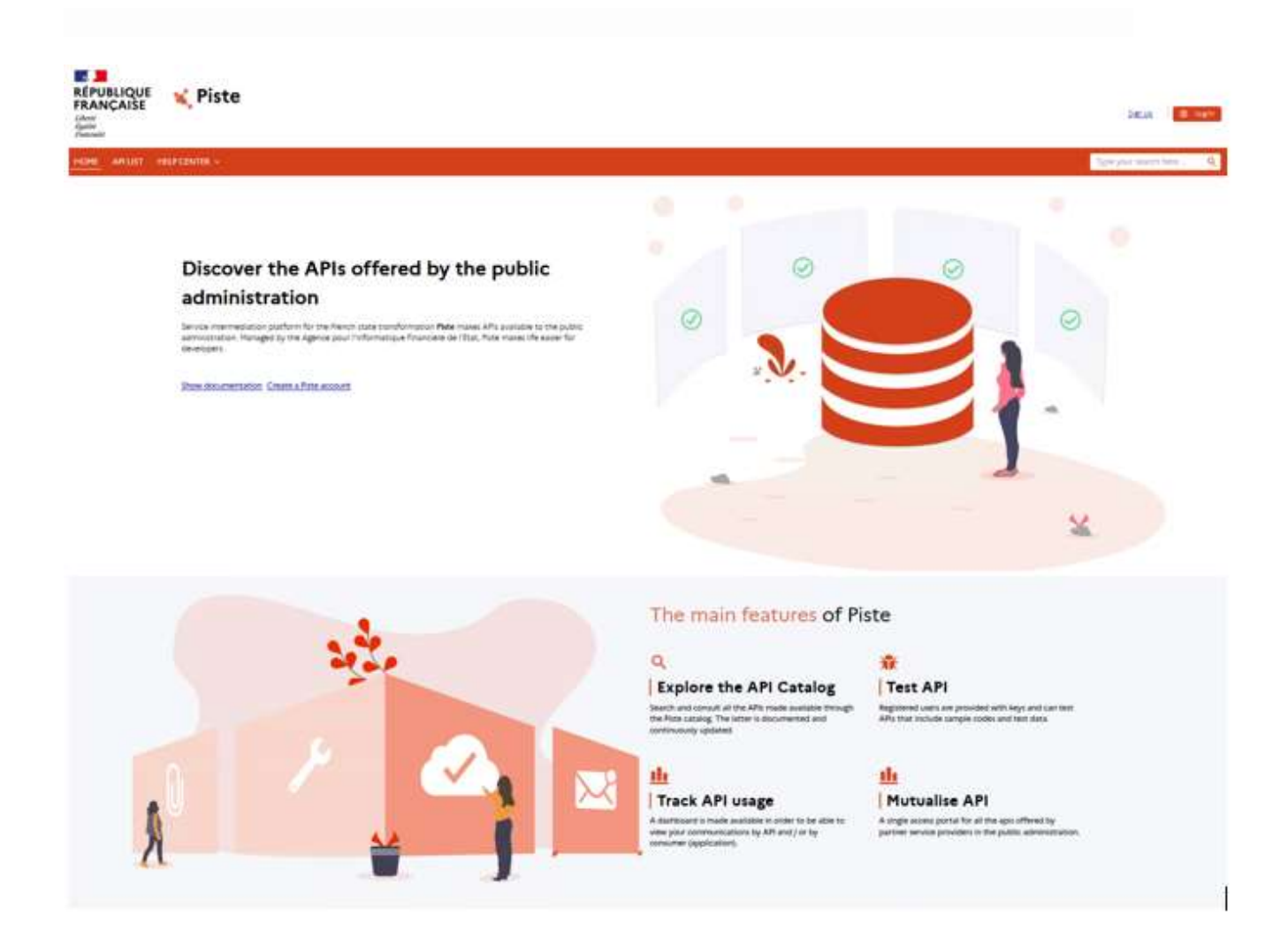

When you connect for the first time to https://piste.gouv.fr, you have to accept cookies. A session management cookie is necessary for the website to properly function. To read the cookie management policy, you can click on the link "To find out more" or in the Cookie management section at the bottom of the page. Once you clicked on the button "I understood" to accept the cookie and the banner disappears.

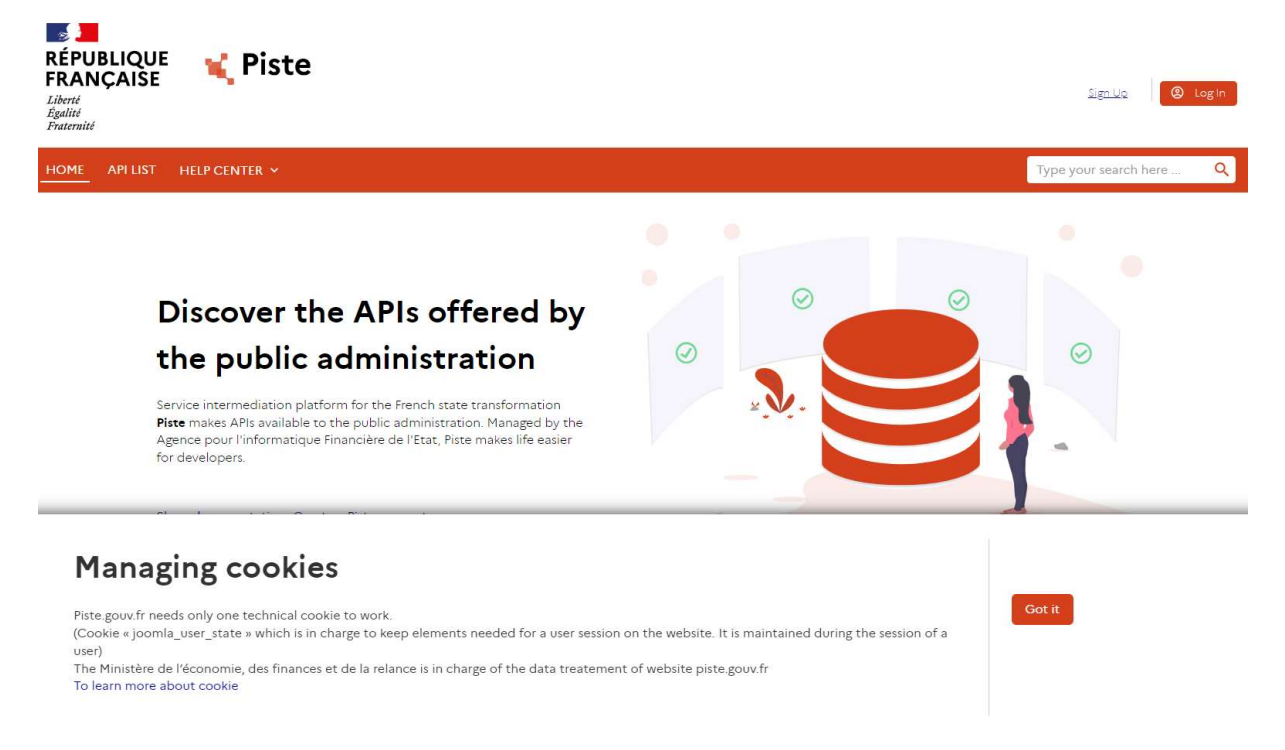

#### 1.2 Registration

The « Sign up » link leads you to the portal registeration form. You must input the required informations and a password. Once registered, you will have access to all features.

You can find more details in chapter 2.1

| ATUST HUPCHTR -                                                                                                    | pe your search hereQ |
|----------------------------------------------------------------------------------------------------|----------------------|
|                                                                                                    |                      |
|                                                                                                    |                      |
|                                                                                                    |                      |
| Sign Up                                                                                                    |                      |
| Orester a Prince account to antesis the public service APRL<br>All of the form fields are manufactory                                                                                                    |                      |
| Nitame                                                                                                    |                      |
| trai                                                                                                    |                      |
| Fauerd                                                                                                    |                      |
| •                                                                                                    |                      |
| Parented strangth loadfloars                                                                                                    |                      |
| Ø Ar kent 12 characters                                                                                                    |                      |
| 0 At least one numeric character [94]<br>0 At least one numeric character [94]                                                                                                    |                      |
|                                                                                                    |                      |
| ④ dit lant over special character<br>[B# - 0,17(2,1)-0]                                                                                                    |                      |
| Confirm parameter                                                                                                    |                      |
|                                                                                                    |                      |
| Organization code (optional)<br>If provided in your instance                                                                                                    |                      |
| □ 1 agree to restrice information from PET (from, worsultability).                                                                                                    |                      |
| agree to receive satisfaction surveys.                                                                                                    |                      |
| I agree to the Terma & Concellation<br>by Justimizing in ingraphratics, it accesses the averaged information to be used by the Ministry of Robic Access and Accesses as port<br>of the ART genuinous agree and appears and appears and appears that the Institute in the and that I can at any time exercise my right of<br>which shall be for the formation address interventioned and Ministrance galaxie. |                      |
| Enter the following characters                                                                                                    |                      |
| 10037 <b>14.01</b> .                                                                                                    |                      |
| ENTER YOUR CANTON                                                                                                    |                      |

## 1.3 Log in

Once your registration is completed, you can login through the login page:

| fou don't have a Piste account? <u>Create an acco</u> | unt  |
|-------------------------------------------------------|------|
| Login Name                                            |      |
|                                                       |      |
|                                                       |      |
| Password                                              |      |
|                                                       | ø    |
|                                                       | 1000 |

## 1.4 Help Center

The Help center gives you access:

- User guide;
- FAQ;
- User support

## 1.4.1 User manual

Click on the "User guide" sub-menu, this user guide is displayed. It presents the PISTE portal, the various pages and its functions and assists you in your first steps on the website. You will find there, for example, the procedure for registering, logging in, using an API, or even creating an application.

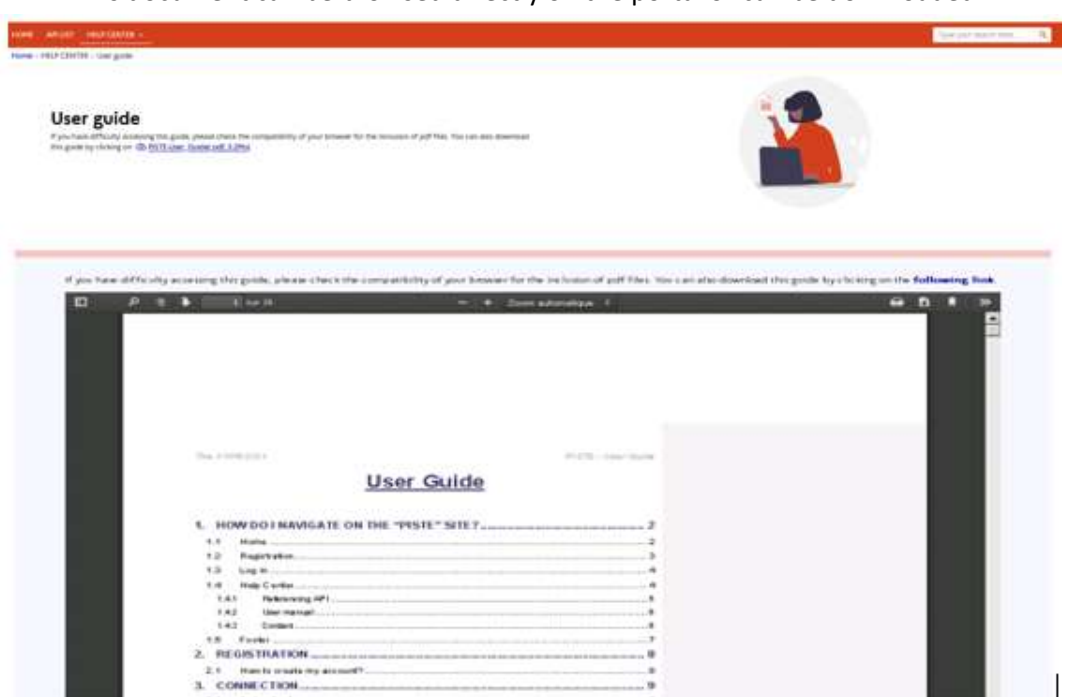

This document can be browsed directly on the portal or can be downloaded.

## 1.4.2 FAQ

Click on the "FAQ" sub-menu to see the list of topics.

When searching for items in the search bar, you will find the answer to your question.

If you do not find an answer, do not hesitate to create a support ticket on the user support.

| API LIST HELP CENTER ~                                                                                       |                         |                                                                            |   |                                                           | Type your search here Q |
|----------------------------------------------------------------------------------------------------|-------------------------|----------------------------------------------------------------------------|---|-----------------------------------------------------------|-------------------------|
| > HELP CENTI<br>FAQ<br>User Support #                                                                        |                         |                                                                            |   | ~ <b>_</b> ?                                              |                         |
| Piste Frequently a<br>Find answers to the most frequently asked<br>Type your search here<br>Frequently asked | avertions               |                                                                            | • |                                                           |                         |
| General Information                                                                                          |                         | Organizations                                                              |   | Registration                                              |                         |
| PISTE, what is it ?                                                                                          | ×                       | What is an organization ?                                                  | * | What information is required for PISTE registration ?     | ×.                      |
| Who can use PISTE ?                                                                                          | v                       | How choose an organization ?                                               | ¥ | What is the organization code requested to registering    | ? v                     |
| Are there any prerequisites for using PI                                                                     | STE ? *                 | No organization provides access to all the APIs I want. What should I do ? | * | I don't have any organization code how to get it ?        | ×.                      |
| What APIs are hosted on PISTE ?                                                                              | Ų                       | My account is not linked to the right organization, What should I do ?     | * | I don't have any organization code can I still register ? | ÷                       |
| I have a question or a particular reques                                                                     | t, What should I do ? ` |                                                                            |   |                                                           |                         |
| How start using PISTE ?                                                                                      | v                       |                                                                            |   |                                                           |                         |
| Manage your API                                                                                              |                         |                                                                            |   |                                                           |                         |
| What is the API access request form use                                                                      | ed for ?                |                                                                            |   |                                                           |                         |
| How to access the API access request for                                                                     | orm ?                   |                                                                            |   |                                                           |                         |
|                                                                                                    |                         |                                                                            |   |                                                           |                         |

## 1.4.3 User Support

Click on the "User Support" sub-menu to create a request and manage them.

10, Rue du Centre 93160 NOISY-LE-GRAND Tél: 01 57 33 95 87 https://aife.economie.gouv.fr The request form is opened on a new tab.

| Support request                                                                                                    |     |
|----------------------------------------------------------------------------------------------------|-----|
| Fields marked with an asterisk (*) are required                                                                                                    |     |
| Name*                                                                                                    |     |
| Name *                                                                                                    | 8   |
| Enter your name Phone number                                                                                                    |     |
| Phone number                                                                                                    | L   |
| Please enter a phone number if you would like to be called for this request.<br>E-mail*                                                                                                    |     |
| E-mail *                                                                                                    |     |
| Enter your email<br>Subject*                                                                                                    |     |
| F Select *                                                                                                    | -   |
| Betect un sulet Tribe*                                                                                                    |     |
| Title *                                                                                                    | т   |
| Title<br>Message*                                                                                                    |     |
| Note : Beware that using special characters in your message could generate some errors on your request, please limit their use.                                                                                                    |     |
| Description of your problem *                                                                                                    | 11. |
| Enter the message.                                                                                                    |     |
| THE INFORMATION IN THE PARTY IN THE PARTY INTERPARTY IN THE PARTY INTERPARTY INTERPART |     |
| Enter the following characters *                                                                                                    |     |

## **1.5** АРІ

Click on the "API LIST" menu to explore the API list:

## Offline mode:

Any user who is not logged in is able to see and browse the "Public" catalog, and has the possibility of makig a search, changing view...

Clicking on an API will allow you to browse its specification through a swagger documentation.

You will be able to request access and you will be redirected to the Datapass or PISTE access request form ; An authentication will be required.

| ME APILIST HELP CENTER V                                                                                                    |           |                                                                                 | Type your search here      |
|----------------------------------------------------------------------------------------------------|-----------|---------------------------------------------------------------------------------|----------------------------|
| ne > API LIST                                                                                                    |           |                                                                                 |                            |
| My APIs<br>Explore our API and see sample responses without writing a single line of code<br>api, description, type, version, tag.                                                                                                    |           |                                                                                 |                            |
| 40 APIs displayed                                                                                                    |           |                                                                                 | Sort by : Name ascending ~ |
| CaptchEtat                                                                                                    | Published | Carte Achat                                                                     | Published                  |
| RÉPUBLIQUE<br>RÉPUBLIQUE<br>Française<br>Agrante<br>Agrant |           | E States Const                                                                  |                            |
| Version 10   Type REST   Tag: SANDBOX   Environment SANDBOX<br><u>Request access</u>                                                                                                    |           | Version 10.0   Type REST   Tags SANDBOX   Environment SANDBOX<br>Request access |                            |
| DUME Acheteurs                                                                                                    | Published | DUME Attestations                                                               | Published                  |
| RÉPUBLIQUE<br>REPUBLIQUE<br>FRANÇAISE<br>Simplifions la commande publique !                                                                                                    |           | REPUBLIQUE<br>REANCAISE<br>Francesse<br>Simplifions fa commande public          | ique I                     |

#### Connected mode:

In connected mode (Authentication Login / password), the API catalog is enhaced with the new APIs, authorized for the user's organization. Additional menus/features are also available once the user is authenticated. You will, also, be able to test APIs.

|                                                                                                    |           |                                                                                                    | Type your search here Q    |
|----------------------------------------------------------------------------------------------------|-----------|----------------------------------------------------------------------------------------------------|----------------------------|
| My LMS<br>AN ToS Acceptance<br><b>APP List</b><br>Explore our API and see sample responses without writing a single line of code<br>api, description, type, version, tag<br>Q |           |                                                                                                    |                            |
| 61 APIs displayed                                                                                                    |           |                                                                                                    | Sort by : Name ascending ~ |
| CaptchEtat                                                                                                    | Published | Carte Achat                                                                                              | C Published                |
| Version 10   Type REST   Tags SANDBOX   Environment SANDBOX<br><u>Test the API</u> <u>View metrics Request access</u>                                                         |           | Version 10.0 Type RST   Tags SANDBOX   Environment SANDBOX<br>Text the API   View metrics Request access |                            |
| Chatbot                                                                                                    | Published | Consultation                                                                                             | Published                  |
|                                                                                                    |           | ¢                                                                                                    |                            |
| Version 100 Type REST Tags SANDROX Enveronment SANDROX<br>Test the API View metrics                                                                                           |           | Version 10 Type REST Tags SANDBOX Environment SANDBOX Test the API View metrics Request access           |                            |

#### 1.6 Footer

- The PISTE portal footer allows you to:
- Access the site map;

10, Rue du Centre 93160 NOISY-LE-GRAND Tél: 01 57 33 95 87 https://aife.economie.gouv.fr

- Learn about our commitments;
- Follow us via our Twitter, LinkedIn, RSS and GitLab accounts;
- Visit a selection of other ministerial and government sites
- Access the Cookie management page
- Access the Terms of Service page

| RÉPUBLIQUE<br>REANCAISE<br>Viene<br>Taguia<br>Version V2.013.7<br>Langue SE English - | Connect us<br><u>Twitter</u> #<br><u>Linkedin</u> #<br><u>RSS#</u><br><u>GitLab</u> # | Know us<br><u>Site map</u><br><u>User Support</u> # | Commitments<br>Legal Notices<br>Accessibility<br>ToS - GDRP<br>Managing cookies | Related sites<br>service-public.fr3<br>data.gouvfr4<br>legifrance.gouv.fr4<br>gouvernement.fr4 |
|---------------------------------------------------------------------------------------|---------------------------------------------------------------------------------------|-----------------------------------------------------|---------------------------------------------------------------------------------|------------------------------------------------------------------------------------------------|
|---------------------------------------------------------------------------------------|---------------------------------------------------------------------------------------|-----------------------------------------------------|---------------------------------------------------------------------------------|------------------------------------------------------------------------------------------------|

#### 2. **REGISTRATION**

#### 2.1 How to create my account?

When you enter the URL https:/piste.gouv.fr, you access the welcome page. To register, click on menu "Sign Up":

| RÉPUBLIQUE<br>RÉPUBLIQUE<br>FRANÇAISE<br>Liberté<br>Égalité<br>Fraternité | 🖌 Piste       | Serve & Login           |
|---------------------------------------------------------------------------|---------------|-------------------------|
| HOME APILIST H                                                            | elp center. V | Type your search here Q |

Complete the registration form:

- Fill in the requested information,
- Choose whether to sign up to our newsletters and / or our satisfaction surveys,
- Accept our TOS (Terms & Conditions).
- If you have an organization code, check the "I have an organization code (Contact the administrator of your organization have a code)" and enter the code in the box reserved for it.
- If you do not have an organization code, select your organization from the drop down list.

| All of the form fields are mandatory.                                                                                                    |                   |
|----------------------------------------------------------------------------------------------------|-------------------|
| Full name                                                                                                    |                   |
|                                                                                                    |                   |
| Email                                                                                                    |                   |
|                                                                                                    |                   |
| Password                                                                                                    |                   |
|                                                                                                    | *                 |
| Password strength Insufficient                                                                                                    |                   |
| At least 12 characters                                                                                                    |                   |
| At least one numeric character [0-9]                                                                                                    |                   |
| ⊗ At least one lowercase character                                                                                                    |                   |
| At least one uppercase character                                                                                                    |                   |
| At least one special character                                                                                                    |                   |
| [!@#-+0,:.?:8[_9*]                                                                                                    |                   |
| Confirm password                                                                                                    |                   |
|                                                                                                    |                   |
| Organization code (ontional)                                                                                                    |                   |
| If provided in your invitation                                                                                                    |                   |
|                                                                                                    |                   |
|                                                                                                    |                   |
| I agree to receive information from PISTE (news, unavailability).                                                                                                    |                   |
| I agree to receive information from PISTE (news, unavailability). I agree to receive satisfaction surveys.                                                                                                    |                   |
| I agree to receive information from PISTE (news, unavailability). I agree to receive satisfaction surveys. I agree to the Terms & Conditions                                                                                                    |                   |
| I agree to receive information from PISTE (news, unavailability).           I agree to receive satisfaction surveys.           I agree to the Terms & Conditions           By submitting this registration, I accept the entered information to be used by the Ministry of Public Action and Account:           of the API's provisioning of suppliers and partners of the French state; I also note that I can at any time exercise my right withdrawal visit the following address: referent-dpd alfe@financet.agou/fr | s as part<br>t of |
| I agree to receive information from PISTE (news, unavailability). I agree to receive satisfaction surveys. I agree to the Terms & Conditions Sy submitting this registration, laccept the entered information to be used by the Ministry of Public Action and Accounts of the API's provisionning of suppliers and partners of the French state; I also note that I can at any time exercise my right withdrawal via the following address: referent-dpd.aife@finances.gouv/f Enter the following characters             | s as part<br>t of |
| I agree to receive information from PISTE (news, unavailability). I agree to receive satisfaction surveys. I agree to the Terms & Conditions go submitting this registration. I accept the entered information to be used by the Ministry of Public Action and Accounts of the API's provisionning of suppliers and partners of the French state; I also note that I can at any time exercise my right withdrawal via the following address: referent-dpd alfe@finances.gouv.fr Enter the following characters           | s as part<br>t of |

Once the form has been duly completed, click on "Register" to confirm your entry. You will receive information by email to finalize your registration.

## 3. CONNECTION

## 3.1 Authentication

To authenticate, click the "Sign In" menu:

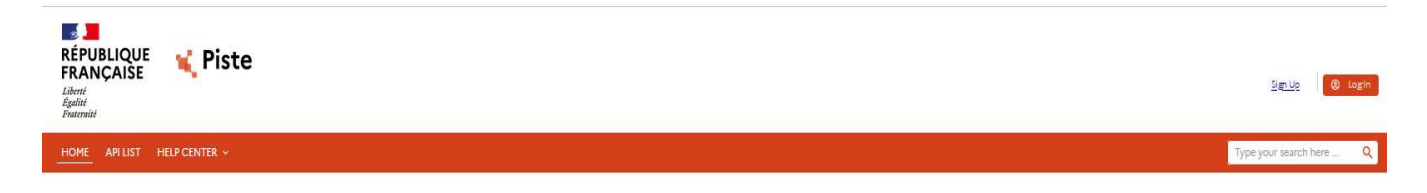

Enter your authentication information from the login page.

# Log In

| Enter your e-mail identifier and password.<br>You don't have a Piste account? <u>Create an account</u> |                 |
|----------------------------------------------------------------------------------------------------|-----------------|
| Login Name                                                                                             |                 |
| Password                                                                                               |                 |
|                                                                                                    | В               |
|                                                                                                    | Forgot password |
|                                                                                                    | Log In          |

Then click on "Log in" to confirm your entry. After being authenticated, a pop-in is displayed, click on the "Accept" button or click "Refusal" to accept or refuse our ToS. This pop-in is displayed each time the Terms & Conditions are modified. In order to access the website, it is necessary to accept the ToS. By refusing, access to the site will be denied.

## 3.2 Profile page

The profile page includes all information related to you. Click on "My Profile" to access this page, then choose "Edit Profile" to manage your informations and preferences.

| HOME API - APPLICATIONS HELP CENTER -                                                                                                    |                                                                                             | Type your search here Q |
|----------------------------------------------------------------------------------------------------|---------------------------------------------------------------------------------------------|-------------------------|
| Home > Edit my profil                                                                                                    |                                                                                             |                         |
| Welcome to your account, PISTI<br>In this section you will find all the elements relating to your account and its setti                                        | E TEST API ACCES 3                                                                          |                         |
| Connection Info Enal pressife, devigitances provit Name Post Esta AA ACCES 3 Organization (Role): Universite (Application Developer) Password: Charge Paramord | Contact Preferences<br>Laree to receive information from PISTE (news, unavailability)*.<br> |                         |

Once you are on this page, you can check or uncheck the boxes for subscription to newsletters and/or satisfaction surveys to which you subscribed when you registered.

On this page you can also see to which organization you belong. This information is particularly interesting for the visibility of certain APIs.

#### 3.3 Change password

From your profile page, you can change your password. To do this, simply click on "Change password" and wait for the popup-window to open.

| You must log in changed. | igain after the | password is |  |
|--------------------------|-----------------|-------------|--|
| Current<br>Password* :   |                 |             |  |
| New Password* :          |                 |             |  |
| Confirm<br>Password* :   |                 |             |  |

Once the popup-window is opened, enter your current password, then enter the new password, confirm the password and then click "change the password" to save the changes.

#### 3.4 Reset password

If not logged in, click on the tab "SIGN IN" and then "Forgot password".

| Log In                                                                                                 |                 |
|----------------------------------------------------------------------------------------------------|-----------------|
| Enter your e-mail identifier and password.<br>You don't have a Piste account? <u>Create an account</u> |                 |
| Login Name                                                                                             |                 |
| Password                                                                                               |                 |
|                                                                                                    | Ð               |
|                                                                                                    | Forgot password |
|                                                                                                    | Log In          |

Once on this page, then enter the email you use to log and click "send".

# Forgot Password

Enter your login email address. The reset procedure will be sent to you by email.

Email:

|  |  | 13 |  |
|--|--|----|--|

10, Rue du Centre 93160 NOISY-LE-GRAND Tél: 01 57 33 95 87 https://aife.economie.gouv.fr Send

You will then receive an email asking you to confirm this request by following a link. Upon receipt of this email, click "password" to continue the reset process.

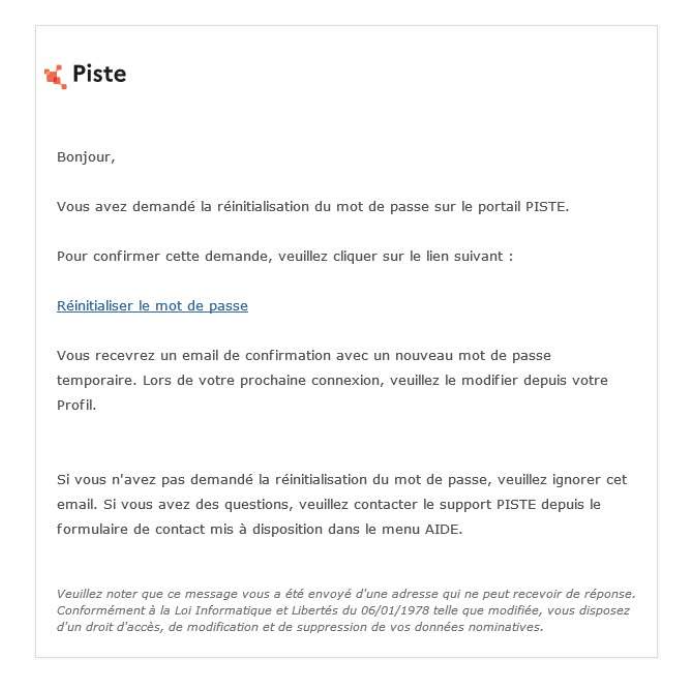

By clicking ("Reset your password" link) you will receive an email "Changing password successful" with the new password to login to the portal.

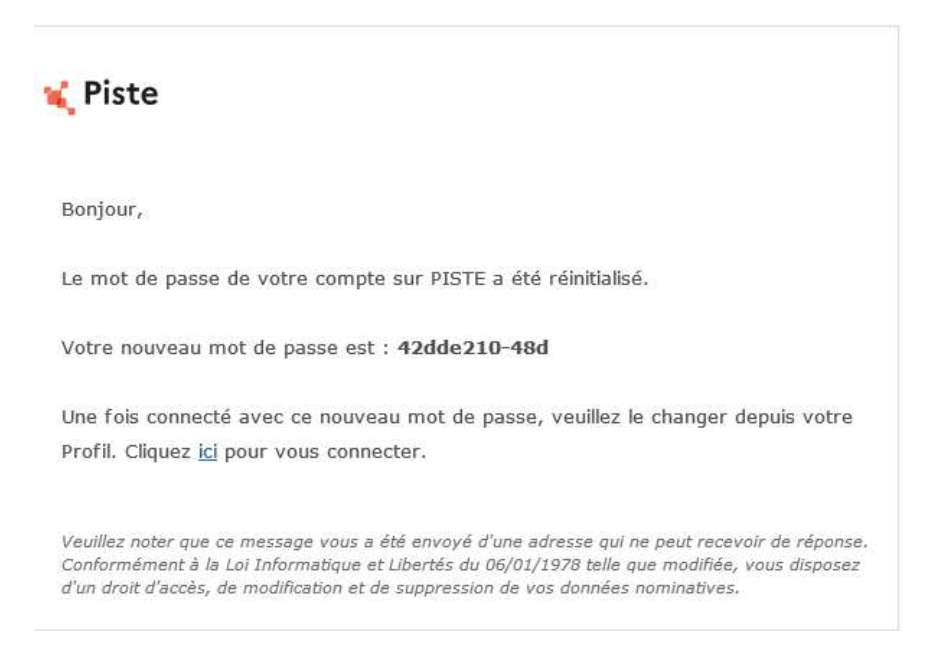

Once logged, you should be invited to change your password at your first login.

#### 4. UNSUBSCRIBE

10, Rue du Centre 93160 NOISY-LE-GRAND Tél: 01 57 33 95 87 https://aife.economie.gouv.fr

The unsubscribe section for newsletters and/or our satisfaction surveys is accessible from the "my profile" menu in "Edit profile" section ; uncheck the box:

- "I agree to receive information from PISTE (news, unavailability, news)" if you wish to unsubscribe from our newsletters;
- "I agree to receive satisfaction surveys"" if you wish to unsubscribe from our satisfaction surveys.

| HOME API ~ APPLICATIONS HELP CENTER ~                                                                                                    |                                                                                                    | Type your search here Q |
|----------------------------------------------------------------------------------------------------|----------------------------------------------------------------------------------------------------|-------------------------|
| Home > Edit my profil                                                                                                    |                                                                                                    |                         |
| Welcome to your account, PIST<br>In this section you will find all the elements relating to your account and its set                                                                 | E TEST API ACCES 3                                                                                                    |                         |
| Connection Info<br>Enall<br>press/ac_des/ghrutest.gov.fr<br>Name<br>Matt IIII A AACCES 3<br>Organization (Role):<br>Universalle (Application Developer)<br>Password: Change Password | Contact Preferences         lager to receive information from PISTE (news, unavailability)*.         o No         lagers to receive satisfaction surveys*.         o No         'No         'No <td< th=""><th></th></td<> |                         |

Once done, click "Save" to save your input.

## 5. API Terms of Service ACCEPTANCE

The "Consent of API Terms of Service" section allows you to view and accept the ToS of the exposed APIs to which you have access.

This page gathers the list of ToS by API and by consumption channel (PRODUCTION or SANDBOX); accepting them commits you to respecting the conditions of use specified therein and will allow you to request access from your application created in the APPLICATIONS section (§6.2 and §7.2).

With the search filters, select the API(s) you must accept terms of service and confirm your choice.

Once on the "Consent of API ToS" section, tick the corresponding boxes and validate the API terms and conditions by clicking on the "Validate my ToS choices" button.

Once terms and conditions of the APIs have been validated, the checkboxes of the latter become gray indicating that you have validated.

|                        | - APPLICATIONS HELP CENTER V                                                                                                    |                                                                                                    |                                                                                                    |
|------------------------|----------------------------------------------------------------------------------------------------|----------------------------------------------------------------------------------------------------|----------------------------------------------------------------------------------------------------|
| PI > A                 | PI ToS Acceptance                                                                                                    |                                                                                                    |                                                                                                    |
|                        | ToS Consent<br>This page permits you to consent your APIs ToS in order to consume them                                                                                                    |                                                                                                    |                                                                                                    |
| 5.0                    | ect APIs                                                                                                    |                                                                                                    |                                                                                                    |
| Vali<br>Sear           | an Q                                                                                                    |                                                                                                    |                                                                                                    |
| Vali<br>Sear<br>ToS C  | tate my ToS choices<br>ch Q<br>onsent<br>AR Name 8                                                                                                    | Environment, ¢                                                                                                    | Tol                                                                                                    |
| Vali<br>Sear<br>ToS C  | tate my TGS choices onsent API Name 8 Tanwarks TST                                                                                                    | Environment 8<br>PROD                                                                                                    | ින්<br>මුණි එසි Scoute Terretor රැක්ක් 43 කිර                                                                                                    |
| Vali<br>Sear           | State my TOS choices           ch         Q           onsant            Aff Name 8            Tanuweses TST            Factores TST                                                                                                    | Environment 8<br>PROD<br>PROD                                                                                                    | Tol                                                                                                    |
| Vali<br>Seor<br>ToS C  | alare my TaS choice<br>an Q,<br>onsent<br>API Nore 8<br>Terrement 137<br>Feature 137<br>Feature 137                                                                                                    | Environment 8<br>FROD<br>FROD<br>FROD                                                                                                    | Tel           මු A. Alf. Consulty. Jaconson. (Lottl and 421864)           මු A. Alf. Consulty. Jaconson. (Lottl and 421864)                                                                                                    |
| Vali<br>Sear           | state my TGS choices<br>ch Q,<br>consent<br>AP None 8<br>Terrevenes TST<br>Facture 17<br>Facture 17<br>F | Environment 8<br>1900<br>1900<br>1900<br>1900                                                                                                    | ెంద<br>స్టామి: Aff Docubs Jacoms ఎంది లో కి.250<br>స్టామి: Aff Docubs Jacoms ఎంది లో కి.250                                                                                                    |
| Valii<br>Sear<br>ToS C | stare my TGS choices<br>an Optimized in the second second se                                                                                                    | Environment 8<br>7800<br>9600<br>9600<br>9800<br>9800<br>9800                                                                                                    | ToS         මු කි කිසි වනාන්තා වනාකාන වන්නේ කියින්           මු කි කිසි වනාන්තා වනාන වන්නේ කියින්න         මු කි කිසි වනාන්තා වන්නන වන්නේ කියින්න           මු කි කිසි වනාන්තා වන්නන වන්නී ක්සි කියින්න         මු කි කිසි වනාන්තා වන්නන වන්නී ක්සි කියින්න                                                                                                    |
| Vali<br>Sear<br>ToS C  | state my TGS choices ch an an an an an an an an an an an an an                                                                                                    | Environment 8           PROD           PROD           PROD           PROD           PROD           PROD           PROD           PROD                                                                            | Tol         @ All Chrowitzs Incomment doelling statistical           @ All FL Chrowitzs Incomment doelling statistical         @ All FL Chrowitzs Incomment doelling statistical           @ All FL Chrowitzs Intermitations of all fail statistical         @ All FL Chrowitzs Intermitations of all statistical           @ All FL Chrowitzs Intermitations of all statistical         @ All FL Chrowitzs Intermitations of all statistical                                                                             |
| Vali<br>Seor<br>ToS C  | take my TGS choices en Q, onsent An Nurse 8 Tensererer 137 Februre 137 DUH Donnée searchiele Februre 137 DUH Donnée searchiele Februre 132 Februre 132                                                                                                    |                                                                                                    | Tel           Q A All Construction Interaction (Intel of 42 Mos)           Q A All Construction (Intel of 42 Mos)           Q A All Construction (Intel of 42 Mos)           Q A All Construction (Intel of 42 Mos)           Q A All Construction (Intel of 42 Mos)           Q A All Construction (Intel of 42 Mos)           Q A All Construction (Intel of 42 Mos)           Q A All Construction (Intel of 42 Mos)           Q A All Construction (Intel of 42 Mos)           Q A All Construction (Intel of 42 Mos) |
| Vali<br>Sear<br>ToS C  | Later my TGS choices<br>an Q,<br>onsent<br>All Nore 8<br>Tenneves TST<br>Tenneves TST<br>Defer Booreles essentiales<br>Feature ITT<br>DEFE Booreles essentiales<br>Feature ITT<br>DEFE Booreles essentiales<br>Feature ITT<br>Feature ITTT<br>Feature ITTT<br>Feature ITTT<br>Feature ITTTTT<br>Feature ITTTTTTT                                                                             | Environment &           PROD           PROD           PROD           PROD           PROD           PROD           PROD           PROD           PROD           PROD           PROD           PROD           PROD | Tel           Q. A. All Consults Insenses shoff of 41860           Q. A. All Consults Interes and forf 41860           Q. A. All Consults Interes and forf 41860           Q. A. All Consults Interes and forf 41860           Q. A. All Consults Interes and forf 41860           Q. A. All Consults Interes and forf 41860                                                                                                    |
|                        | state my TAS choices an an an an an an an an an an an an an                                                                                                    | Environment 8<br>PROD<br>PROD<br>PROD<br>PROD<br>PROD<br>PROD<br>PROD<br>PROD<br>PROD<br>PROD<br>PROD<br>PROD<br>PROD                                                                                            | Tol         @ A All Consulty Incomes visit of 42800           @ A All Consulty Incomes visit of 42800           @ A All Consulty Incomfrom visit of 42800           @ A All Consulty Incomfrom visit of 42800           @ A All Consulty Incomfrom visit of 42800           @ A All Consulty Incomfrom visit of 42800           @ A All Consulty Incomfrom visit of 42800           @ A All Consulty Incomfrom visit of 42800           @ A All Consulty Incomfrom visit of 42800                                         |

## 6. SANDBOX SELF-CREATED APPLICATION

The developer can only create Application for PRODUCTION environment.

#### 6.1 Automatic creation of your application upon first registration

When validating your account on PISTE, an automatic process triggers the creation of a single application on the SANDBOX environment with the API Keys and Oauth credentials. The name of this application visible from the "APPLICATIONS" menu is standardized "APP\_SANDBOX\_%EMAIL%".

| API   |                                              | HELP CENTER 🗸                          |                                 |                      |               |              | Type your search here |
|-------|----------------------------------------------|----------------------------------------|---------------------------------|----------------------|---------------|--------------|-----------------------|
| APPLI | ICATIONS                                     |                                        |                                 |                      |               |              |                       |
| Ą     | <b>Applica</b><br>pplications allow you to d | tions<br>reate security credentials to | consume APIs that are protected | I by authentication. |               | S            |                       |
| Lis   | st of appli                                  | cations                                |                                 |                      |               | Search       | Create application    |
| 2 app | olication(s)                                 |                                        |                                 |                      |               |              |                       |
|       | Name ¢                                       |                                        | Status ¢                        | Description ¢        | Environment © | Actions      | Organization Ø        |
| 0     | APP_SANDBOX_piste.aife_dev1                  | @finances.pouv.fr                      | Approved                        | SandBox Application  | SANDBOX       | View metrics | Universelle           |
|       | testi iniverselle                            |                                        | Approved                        | appli simple         | PRODUCTION    | View metrics | Universelle           |

NB:

- If you had already created a SANDBOX application, it has been renamed in accordance with the above rule. The other characteristics (API connection, CREDENTIALS, etc.) of your application and its use remain the same.

- It is not possible to create other SANDBOX applications than the self-created one.

- You may see other SANDBOX apps created on the various organizations you are assigned to that will allow you to request API access.

- As a user, it is not possible to create a SANDBOX application. They will all be created automatically during your enrollment by an administrator (see §11.1)

#### 6.2 API linking to your SANDBOX application

Click on the "APPLICATIONS" tab and on your SANDBOX application.

| APP APPLICATIONS HELPC<br>* Applications<br>View Application<br>APP_SANDBO | <sup>emer</sup> →<br>on:<br>(_piste.aife_de                                                                 | ev1@finances.gouv.fr                                                                                                    |                                                                   |                                                                           |                  | Type your search here |
|----------------------------------------------------------------------------|----------------------------------------------------------------------------------------------------|----------------------------------------------------------------------------------------------------|-------------------------------------------------------------------|---------------------------------------------------------------------------|------------------|-----------------------|
| Details Usage                                                              |                                                                                                    |                                                                                                    |                                                                   |                                                                           | Edit application |                       |
| General                                                                    | Name:<br>Description:<br>Organization:<br>Phone:<br>Email:<br>Structure information<br>Application manager: | APP_SANDBOX_piste.aife_dev1@fmances.gov.fr<br>Sandbox Application<br>Universelle<br>piste.aife_dev1@fmances.gov.fr<br>Autre<br>PISTE TEST API ACCES 3 | Enabled:<br>Status:<br>Created by:<br>Created on:<br>Environment: | Yes<br>Approved<br>AR Manager Administrator<br>18 October 2022<br>SANDBOX |                  |                       |
| API Name a                                                                 | Version #                                                                                                   | Description @                                                                                                    |                                                                   |                                                                           | Actions          |                       |
| Carte Achat                                                                | 10.0                                                                                                    |                                                                                                    |                                                                   |                                                                           | ✓ <u>Actions</u> |                       |
| DUME Attestations                                                          | 10.0                                                                                                    |                                                                                                    |                                                                   |                                                                           | ✓ Actions        |                       |
| DUME Données                                                               | 10.0                                                                                                    | -                                                                                                    |                                                                   |                                                                           | ✓ <u>Actions</u> |                       |
| DUME Données essentielles                                                  | 100                                                                                                    | a.                                                                                                    |                                                                   |                                                                           | ✓ Actions        |                       |
| ✓ API Keys                                                                 |                                                                                                    |                                                                                                    |                                                                   |                                                                           |                  |                       |
| API Key o                                                                  |                                                                                                    | Javascript Origins 🗢                                                                                                    | Created \$                                                        |                                                                           | Secret køy       |                       |
|                                                                            |                                                                                                    |                                                                                                    |                                                                   |                                                                           |                  |                       |

Click on the "**Edit application**" button, you will be sent to the modification form your application:

| API - APPLICATIONS HELP CENTE                                                        |                          |                                                |         |            |                       | Type your search here |
|--------------------------------------------------------------------------------------|--------------------------|------------------------------------------------|---------|------------|-----------------------|-----------------------|
| Details Authentication                                                               |                          |                                                |         |            |                       |                       |
| General                                                                              |                          |                                                |         |            |                       |                       |
| Create a Piste account to access the public<br>All of the form fields are mandatory. | service APIs.            |                                                |         |            |                       |                       |
| h                                                                                    | nage:<br>Add image       |                                                |         |            |                       |                       |
|                                                                                      | Limit 1MB                |                                                |         |            |                       |                       |
| Organiza                                                                             | tion : Universelle       |                                                |         |            |                       |                       |
| Application r                                                                        | name: APP_SANDBOX        | piste.aife_dev1@finances.gouv.fr               |         |            |                       |                       |
| Descrij                                                                              | otion: SandBox Applica   | tion                                           | liz     |            |                       |                       |
| P                                                                                    | hone:                    | plication Manager wishes to be contacted by ph | ane     |            |                       |                       |
| Er                                                                                   | nail: * piste.aife_dev1@ | inances.gouv.fr                                |         |            |                       |                       |
| Structure informat                                                                   | tion: * Autre            |                                                |         |            |                       |                       |
| Application mana                                                                     | ger: * PISTE TEST API A  | CCES 3                                         |         |            |                       |                       |
| Click here to access to the co<br>Select APIs                                        | Enable applicati         | on :                                           |         |            |                       |                       |
| API Name 🖕                                                                           | Version ¢                | Description ¢                                  | Tags ¢  | Subscribed | Subject to validation | ToS ¢                 |
| API de Test pour API_Access Try-it                                                   | 1.0                      |                                                | SANDBOX |            | Request access        | No                    |
| CaptchEtat                                                                           | 1.0                      | -                                              | SANDBOX |            | Request access[2]     | Yes                   |

10, Rue du Centre 93160 NOISY-LE-GRAND Tél: 01 57 33 95 87 https://aife.economie.gouv.fr Click on the link "**Click here to access the consent page**" or on the "Consent CGU API" section.

Select and validate the API Terms of Service by clicking on the "Validate my ToS choices" button. (See §5)

Once the API Terms of Service have been validated, you will be able to select the APIs you want to use in your application.

Go back to your application, select the APIs by clicking on the checkboxes and click on the "**Apply changes**" button.

| TEST-DATAPASS-230    | 1.0   | •  | SANDBOX |   | Request access[2] | No  |
|----------------------|-------|----|---------|---|-------------------|-----|
| tickets              | 10.0  | •  | SANDBOX | 0 |                   | No  |
| Transverses          | 1.0.0 | -  | SANDBOX |   |                   | Yes |
| Transverses REC2     | 1.0.0 | *. | SANDBOX |   |                   | Yes |
| Utilisateurs         | 1.0.0 |    | SANDBOX |   |                   | Yes |
| Utilisateurs REC2.   | 1.0.0 |    | SANDBOX |   |                   | Yes |
| Apply changes Cancel |       |    |         |   |                   |     |

After the changes have been applied, the checkboxes for the APIs you had selected will turn gray and the APIs will be added to your app.

| /iew Applicati            | on:                  |                                              |              |                           |                  |  |
|---------------------------|----------------------|----------------------------------------------|--------------|---------------------------|------------------|--|
| APP_SANDBO                | K_piste.aife_d       | lev1@finances.gouv.fr                        |              |                           |                  |  |
|                           |                      | -                                            |              |                           |                  |  |
|                           |                      |                                              |              |                           |                  |  |
|                           |                      |                                              |              |                           | Edit application |  |
| Details Usage             |                      |                                              |              |                           |                  |  |
| Beneral                   |                      |                                              |              |                           |                  |  |
| 1                         | Name:                | APP_SANDBOX_piste.aife_dev1@finances.gouv.fr | Enabled:     | Yes                       |                  |  |
|                           | Description:         | SandBox Application                          | Status:      | Approved                  |                  |  |
| 'O'                       | Organization:        | Universelle                                  | Created by:  | API Manager Administrator |                  |  |
| Y                         | Phone:               |                                              | Created on:  | 18 October 2022           |                  |  |
|                           | Email:               | piste.aife_dev1@finances.gouv.fr             | Environment: | SANDBOX                   |                  |  |
|                           | Structure informatio | on: Autre                                    |              |                           |                  |  |
|                           | Application manage   | r: PISTE TEST API ACCES 3                    |              |                           |                  |  |
| ubscribed APIs            |                      |                                              |              |                           |                  |  |
| API Name 🛊                | Version, #           | Description #                                |              |                           | Actions          |  |
| Carte Achat               | 1.0.0                | ±/                                           |              |                           | ✓ Actions        |  |
| DUME Attestations         | 10.0                 |                                              |              |                           | ✓ Actions        |  |
| DUME Données              | 10.0                 |                                              |              |                           | ✓ Actions        |  |
| DUME Données essentielles | 10.0                 | ¥2                                           |              |                           | ✓ Actions        |  |
|                           |                      |                                              |              |                           |                  |  |
| ALLINCYS                  |                      |                                              |              |                           |                  |  |
|                           |                      |                                              |              |                           |                  |  |

To request access to an API from your application which requires approval but which does not have a Terms of Service to validate, you must click on the "Request access" link which takes you to the subscription request form (§ 10.3).

If the API requires ToS approval and validation, the "Request Access" link and checkbox will be grayed out (inactive). The "Request access" link will be accessible once the API ToS have been validated (§5). Once the first access request has been validated, the cache is checked and editable.

After validation of your request by the OrgAdmin, the API is automatically added to your application and the subscribed box is checked. You will receive an email notification

informing you of the supplier's decision regarding your request. A reason/message filled in by the OrgAdmin will be filled in the email.

In case of a refusal, you will also be notified by email of the OrgAdmin's decision and your subscription request will not be taken into account.

| Click here to access to the         | consent page |                |         |            |                       |       |
|-------------------------------------|--------------|----------------|---------|------------|-----------------------|-------|
| Select APIs                         |              |                |         |            |                       |       |
| API Name 🚖                          | Version @    | Description \$ | Tags \$ | Subscribed | Subject to validation | ToS @ |
| API de Test pour API_Access Try-it  | 10           |                | SANDBOX |            | Request access        | No    |
| CaptchEtat                          | 10           | 74             | SANDBOX |            | Request access 23     | Yes   |
| Carte Achat                         | 10.0         |                | SANDBOX | 2          | Request access        | No    |
| Copy of tracker_2.79.0_swagger.json | 1.0.0        | *              | SANDBOX |            | Request access        | No    |

After connecting the API to your application, click on the "MY API" section and select your API then click the "**Test API**" button.

| API - APPLICATIONS HELP CENTER -                                                                                                    |           |                                                                                                    | Type your search here      |
|----------------------------------------------------------------------------------------------------|-----------|----------------------------------------------------------------------------------------------------|----------------------------|
| MAR Tos Acceptance API List Explore our API and see sample responses without writing a single line of code api, description, type, version, tag |           |                                                                                                    |                            |
| 44 APIs displayed                                                                                                    |           |                                                                                                    | Sort by : Name ascending v |
| API de Test pour API_Access Try-it                                                                                                    | Published | <u>CaptchEtat</u>                                                                                   | Published                  |
| Version 10 Type REST Tage SANDBOX Enveronment SANDBOX                                                                                           |           | Version 10 Type AIST Tags SANDBOX                                                                   |                            |
| Carte Achat                                                                                                    | Published | Copy of tracker_2.7.9.0_swagger.json                                                                | Published                  |
| E Com                                                                                                    |           | ¢                                                                                                   |                            |
| Version 1.0.0 Type REST Tags SANDBOX Environment SANDBOX<br>Test the API View metrics Request access                                            |           | Version 10.0 Type REST Tags SANDBOX Environment SANDBOX<br>Test the API View metrics Request access |                            |

By clicking on the "**Test API**" button, you will find all information (the host, base path, the url of the OAUTH access points, swagger, etc.) to use your API on SANDBOX.

To recover your credentials, go to your application on the "Authentication" tab, you will find your OAUTH credentials...

| API Keye                                                                                           |                        |                        |                       |                                    |                          |                      |
|----------------------------------------------------------------------------------------------------|------------------------|------------------------|-----------------------|------------------------------------|--------------------------|----------------------|
| Generate                                                                                           |                        |                        |                       |                                    |                          |                      |
| Generate                                                                                           |                        |                        |                       |                                    |                          |                      |
| API Key 🛊                                                                                          |                        | Javascript Origins @   | Created #             | Secret key                         | Acti                     | ons                  |
| 3006f565-8057-4755-809f-8d06e2dbeedb                                                               |                        | •                      | 18 October 2022 17:32 | ⊕ View secret                      | ~                        | Actions              |
| Generate                                                                                           |                        |                        |                       |                                    |                          |                      |
|                                                                                                    | ( and a                | Excercite research and | The opposite sector   | Taxing and                         | The solution of          | L'attacto            |
| Client ID                                                                                          | Type ¢                 | Javascript Origins \$  | Redirect URLs ¢       | Created ¢                          | Secret key               | Actions              |
| Olent ID ⊕<br>246725ac-2453-491b-ac94-4752b2aef30c                                                 | Type ¢<br>Confidential | Javascript Origins \$  | Redirect URLs @       | Created ©<br>2 November 2022 15:23 | Secret key   View secret | Actions              |
| Clerr 10 e<br>2467253c-2453-4910-a-c94-4752b2aer/30c<br>External Credentials<br>Application Scopes | Type 6<br>Confidential | Javascript Grigins #   | Redirect URLs @       | Created #<br>2 November 2022 15:23 | Secret key               | Actions<br>• Actions |
| Clearst ID a 246725ac-3453-44753z24er00c External Credentials Application Socopes Scopes a         | Type 0<br>Confidential | Javascript, Chigins #  | Redirect URLs ©       | Created #<br>2 November 2022 15:23 | Secret key               | Actions              |

| HOME API - APPLICATIONS HE                    |                                                  | Type your search here C                                                                                                    |
|-----------------------------------------------|--------------------------------------------------|----------------------------------------------------------------------------------------------------|
| contelles de Posten et de serve des entres    |                                                  | stantes de martes de probation (not cobret a constructure control cocon maistres re <sup>b</sup> res das advindaeux sources vermento). |
|                                               |                                                  | Carte Achat - 1.0.0 *                                                                                                    |
| General information                           |                                                  |                                                                                                    |
| Status:                                       | Published                                        |                                                                                                    |
| Version:                                      | 1.0.0                                            |                                                                                                    |
| Host                                          | https://sandbox-api.piste.dev.chorus.aife        |                                                                                                    |
| Base path:                                    | /chorus/V1/carteachat/                           |                                                                                                    |
| CORS:                                         | Enabled                                          |                                                                                                    |
| Tags:                                         | SANDBOX                                          |                                                                                                    |
| Type:                                         | REST                                             |                                                                                                    |
| API_RFA:                                      | chorus.carteachat                                |                                                                                                    |
| Access approvals:                             | Request access                                   |                                                                                                    |
| Email approbateur API:                        | rudyard.clamy@soprasteria.com                    |                                                                                                    |
| URL Prod:                                     | api.piste.gouv.fr                                |                                                                                                    |
| Administrator Email:                          |                                                  |                                                                                                    |
| URL OAuth SDBX:                               | sandbox-oauth.piste.gouv.fr                      |                                                                                                    |
| URL OAuth:                                    | oauth.piste.gouv.fr                              |                                                                                                    |
| Need approval:                                | Yes                                              |                                                                                                    |
| URL SDBX:                                     | sandbox-api.piste.gouv.fr                        |                                                                                                    |
| Download the documentation:                   | Swagger 2.0(json)                                |                                                                                                    |
| Added:                                        | 18 October 2022 17:41                            |                                                                                                    |
| Environment:                                  | SANDBOX                                          |                                                                                                    |
|                                               |                                                  |                                                                                                    |
|                                               |                                                  |                                                                                                    |
| API Documentation                             |                                                  |                                                                                                    |
|                                               |                                                  |                                                                                                    |
| Test Usage                                    |                                                  |                                                                                                    |
|                                               |                                                  |                                                                                                    |
| You must fulfill the authentication requir    | ements before you can try out the methods below. |                                                                                                    |
| APP_SANDBOX_piste.alfe_dev/1@finances.gouv.fr | -246725ac-2453-491b-ac94-4752b2eef30c            |                                                                                                    |
| Schemes https 🗸                               |                                                  | Authorize 🧯                                                                                                    |
|                                               |                                                  |                                                                                                    |

NB: It is impossible to create other SANDBOX applications than self-created ones.

## 6.3 Changes to the self-created SANDBOX application

The name of your SANDBOX application cannot be changed.

You are invited to modify this application (§ 6.1) to link your APIs from the SANDBOX catalog, or to add or modify the credentials.

NB: To delete your application, it is necessary to send a request to PISTE support.

#### 6.4 Terms of Use of your SANDBOX Application

Use of the SANDBOX application is limited to a quota of 1 000 000 calls per day. If you exceed this limit, the service will no longer be provided and an HTTP error 429 Too many request will be raised For any request to change this limitation, please send a request to support in the Help > Contact section.

## 7. APPLICATION in PRODUCTION

#### 7.1 Creating an application

To create an application, log in and navigate to the "APPLICATIONS" menu:

| API  | I V APPLICATIONS HELP CENTER V                                    |                                        |                      |               |                     | Type your search here |
|------|-------------------------------------------------------------------|----------------------------------------|----------------------|---------------|---------------------|-----------------------|
| APPL | lications                                                         |                                        |                      |               |                     |                       |
| 2    | Applications<br>Applications allow you to create security credent | als to consume APIs that are protected | t by authentication. |               | P                   |                       |
| Li   | ist of applications                                               |                                        |                      |               | Search              | Create application    |
| 2 ap | oplication(s)                                                     |                                        |                      |               |                     |                       |
| 0    | Name 🕁                                                            | Status ¢                               | Description Ø        | Environment © | Actions             | Organization @        |
| 0    | APP_SANDBOX_piste.aife_dev1@finances.gouv.fr                      | Approved                               | SandBox Application  | SANDBOX       | <u>View metrics</u> | Universelle           |
|      |                                                                   |                                        |                      |               |                     |                       |

Then click "Create application":

Fill the general information about your application. The name of the application must be unique and cannot contain special characters other than the characters "-"or "\_".

| HOME API - APPLICATIONS HELP CENTER -                                                        |                                                           |
|----------------------------------------------------------------------------------------------|-----------------------------------------------------------|
| <pre>←Applications</pre> Create Application                                                  |                                                           |
| General                                                                                      |                                                           |
| Create a Piste account to access the public service<br>All of the form fields are mandatory. | APIs.                                                     |
| Image:                                                                                       | Add image                                                 |
|                                                                                              | Limit 1M8                                                 |
| Organization: *                                                                              | Universelle v                                             |
| Application name: *                                                                          |                                                           |
| Description:                                                                                 |                                                           |
| Phone:                                                                                       | If the Application Manger withes to be contacted by phone |
| Email:*                                                                                      |                                                           |
| Structure information: *                                                                     |                                                           |
| Application manager: *                                                                       |                                                           |
| Save application Cancel                                                                      | inable application                                        |

The use of certain APIs requires reading and then validating the specific associated ToS. You can consult and validate them by clicking on the link Click here to access the consent page or on the CONSENT section CGU API (Cf. §5).

Once the API Terms of Service have been validated, you will be able to select the APIs you wish to use in your application then click on "**Save the application**" to validate your input

If the APIs selected in your application are subject to validation by the API approver ((Cf. §6.2).

## 7.2 Modification of an Application

To access information about an application or to modify it, open it by clicking on its name or icon. The following two tabs are available:

- In the "Details" tab, you have access to general information;
- In the "Use" tab, you can view the usage of your application statistics.

To change the authentication information for your application or add APIs to it, click the button " **Edit application**:

| - APPLICATIONS HELP CENTER -                                                                       |                               |                                            |          |            |                        | Type your search hereQ |
|----------------------------------------------------------------------------------------------------|-------------------------------|--------------------------------------------|----------|------------|------------------------|------------------------|
| APP_SANDBOX_piste.aife                                                                             | e_dev1@fina                   | ances.gouv.fr                              |          |            |                        |                        |
|                                                                                                    |                               |                                            |          |            |                        |                        |
|                                                                                                    |                               |                                            |          |            |                        |                        |
|                                                                                                    |                               |                                            |          |            |                        |                        |
| Dutails Authentication                                                                             |                               |                                            |          |            |                        |                        |
| General                                                                                            |                               |                                            |          |            |                        |                        |
| Create a Picte account to access the public service APIs.<br>All of the form fields are mandatory. |                               |                                            |          |            |                        |                        |
| Imag                                                                                               | •                             |                                            |          |            |                        |                        |
|                                                                                                    | Addimana                      |                                            |          |            |                        |                        |
|                                                                                                    |                               |                                            |          |            |                        |                        |
|                                                                                                    |                               |                                            |          |            |                        |                        |
|                                                                                                    | Linit 1918                    |                                            |          |            |                        |                        |
|                                                                                                    |                               |                                            |          |            |                        |                        |
| Organizatio                                                                                        | n : Universelle               |                                            |          |            |                        |                        |
| Application nam                                                                                    | e: APP_SANDBOX_piste.ail      | e_dev1@finances.gouv.fr                    |          |            |                        |                        |
| Descriptio                                                                                         | n: Sandlox Application        |                                            |          |            |                        |                        |
|                                                                                                    |                               |                                            |          |            |                        |                        |
|                                                                                                    |                               |                                            | 11.      |            |                        |                        |
|                                                                                                    |                               |                                            |          |            |                        |                        |
| riter                                                                                              | •                             |                                            |          |            |                        |                        |
|                                                                                                    | D the Applicat                | an Rangger andres to be contended by phone |          |            |                        |                        |
| Email                                                                                              | * piste alle, devite finances | put                                        |          |            |                        |                        |
| Structure information                                                                              | Autro                         |                                            |          |            |                        |                        |
|                                                                                                    |                               |                                            |          |            |                        |                        |
| Application manager                                                                                | A PISTETEST AR ACCES 3        |                                            |          |            |                        |                        |
|                                                                                                    | Enable application            |                                            |          |            |                        |                        |
| Click here to access to the consent page                                                           |                               |                                            |          |            |                        |                        |
| click here to access to the consent page                                                           |                               |                                            |          |            |                        |                        |
| Select APIs                                                                                        |                               |                                            |          |            |                        |                        |
| Aft Name g                                                                                         | Vanian B                      | Destription 8                              | Tage #   | Subscribed | Independ to validation | Tel #                  |
| API die Seni pour API_Assess Style                                                                 | 1.0                           |                                            | 3AN/DBOX |            | Kencent access         | 766                    |
| Captohitat                                                                                         | 1.0                           |                                            | SANDBOX  |            | Respond accamp 2       | 760                    |
| Carte Ashah                                                                                        | 10.0                          |                                            | SANDBOX  |            | Annual access          | No                     |
| Copy of tracker, 2.180, energy just                                                                | 10.0                          |                                            | SANDBOX  |            | Report access          | Ne                     |
| DUME Acheteurs                                                                                     | 180                           |                                            | SANDBOX  | 0          |                        | No                     |
| DUML Attentitions                                                                                  | 140                           |                                            | SANDBOX  | 2          |                        | No                     |
| DUME Donnaios                                                                                      | 180                           |                                            | SANDBOX  |            |                        | No                     |

NB: Please note that you can only change the authentication information, add or remove API to you application, it is not possible to change the name of the application anymore.

As for SANDBOX applications, you can select and/or request access to the APIs for which you have visibility in the table at the bottom of the page.

## 7.3 Authentication Types

From the "Authentication" tab, notice that API Key/Oauth authentication credentials are automatically generated while creating of your application. However, it is possible to generate new authentication information as like API Key type, identification, Oauth, external identification or scopes.

NB: "External IDs' are not used on PISTE so far.

| APPLICATIONS                                                                                                    |                        |                                                                     |                                                       |                                      |                                                                                                    |                     |                               |  |
|----------------------------------------------------------------------------------------------------|------------------------|---------------------------------------------------------------------|-------------------------------------------------------|--------------------------------------|----------------------------------------------------------------------------------------------------|---------------------|-------------------------------|--|
| ← Applications                                                                                                    |                        |                                                                     |                                                       |                                      |                                                                                                    |                     |                               |  |
| Edit Application:                                                                                                    |                        |                                                                     |                                                       |                                      |                                                                                                    |                     |                               |  |
| APP SANDROY mint                                                                                                    | aifa daulofin          | ancos gound fr                                                      |                                                       |                                      |                                                                                                    |                     |                               |  |
| AFF_SANDBOX_PISTO                                                                                                    | ane_uevi@nna           | ances.gouv.fr                                                       |                                                       |                                      |                                                                                                    |                     |                               |  |
|                                                                                                    |                        |                                                                     |                                                       |                                      |                                                                                                    |                     |                               |  |
|                                                                                                    |                        |                                                                     |                                                       |                                      |                                                                                                    |                     |                               |  |
|                                                                                                    |                        |                                                                     |                                                       |                                      |                                                                                                    |                     |                               |  |
|                                                                                                    |                        |                                                                     |                                                       |                                      |                                                                                                    |                     |                               |  |
| Details Authentication                                                                                                    |                        |                                                                     |                                                       |                                      |                                                                                                    |                     |                               |  |
|                                                                                                    |                        |                                                                     |                                                       |                                      |                                                                                                    |                     |                               |  |
| API Keys                                                                                                    |                        |                                                                     |                                                       |                                      |                                                                                                    |                     |                               |  |
| ✓ API Keys<br>Generate                                                                                                    |                        |                                                                     |                                                       |                                      |                                                                                                    |                     |                               |  |
| Generate                                                                                                    |                        | Javascript Origins @                                                | Created @                                             |                                      | Secret key                                                                                                    | Actions             |                               |  |
| ✓ API Keys<br>Generate<br>API Key ⊕<br>3006/565-8057-8755-805F-805F-805F-805F-805F-805F-805F-80                                                                                                    |                        | Javascript Origins 0                                                | Created # 18 October 2022 17.33                       | 2 ,                                  | Secret key<br>Tiew secret                                                                                                    | Actions             | ions                          |  |
| <ul> <li>✓ API Keys</li> <li>Generate</li> <li>API Key ⊕</li> <li>3008756580574755-8094-8x06x2stueedo</li> </ul>                                                                                                    |                        | Javascript Origins @<br>+                                           | Created ©<br>18 October 2022 17.33                    | 2                                    | Secret key<br>View secret                                                                                                    | Actions             | ions                          |  |
|                                                                                                    |                        | Javascript Origins #                                                | Created 8<br>18 October 2022 17.35                    | 2                                    | Secret key<br>Wiew secret                                                                                                    | Actions<br>Act      | ions                          |  |
|                                                                                                    |                        | Javascript Origina 0<br>•                                           | Created 9<br>18 October 2022 17.35                    | 2                                    | Secret key                                                                                                    | Actions             | ions                          |  |
|                                                                                                    | Туре в                 | Javasoript Origins # *                                              | Created 0<br>18 October 2022 17.32<br>Redirect URLs 0 | 2<br>Crested #                       | Secret key<br>de View secret                                                                                                    | Actions             | ions<br>Actions               |  |
|                                                                                                    | Type 9<br>Confidential | Javasoript Origins #                                                | Created #<br>18 October 2022 17.52<br>Redirect URLs # | 2<br>Created #<br>2 November 2022    | Secret key<br>@ View secret<br>523 @ N                                                                                                    | Actions             | Actions<br>VActions           |  |
| <ul> <li>▲ API Keys</li> <li>Generate</li> <li>API Keys</li> <li>30085554007-4755-0006-8056-205eeds</li> <li>OAuth Credentials</li> <li>Generate</li> <li>247756-2463-4975-4054-4755-2244730:</li> </ul>                                             | Type &<br>Confidential | Javascript Orgins #                                                 | Created #<br>18 October 2022 17.32<br>Redirect URLs # | 2.<br>Created 9<br>2.November 2022 1 | Secret key<br>@ View secret<br>5:23 @ \                                                                                                    | Actions             | Actions                       |  |
| <ul> <li>▲ API Keys</li> <li>Generate</li> <li>▲ API Key ⊕</li> <li>3006855 80074-955-0076-8006-8006-200-exects</li> <li>OAUth Credentials</li> <li>Offent D ⊕</li> <li>246725s-2453-4075-sc54-472502ex450c</li> <li>External Credentials</li> </ul> | Type 8<br>Confidential | Jacobright Drights &                                                | Cristed 8<br>18 October 2022 17.52<br>Redirect URLs 8 | 2<br>Created #<br>2 November 2022 1  | Secret key<br>& View secret<br>Sec<br>15.23 & V                                                                                                    | Actions             | Actions<br>Actions<br>Actions |  |
|                                                                                                    | Type 0<br>Confidential | Javeserige Driges #                                                 | Created 8<br>18 October 2022 17.52<br>Redirect URLs 8 | 2<br>Crostod 9<br>2.November 2022    | Secret key<br>View secret   Sec<br>15:23                                                                                                    | Actions             | Actions<br>Actions            |  |
| <ul> <li>▲ API Keys</li> <li>Generate</li> <li>▲ API Keys</li> <li>▲ 2004555 4007-4555-0007-8006-8006-8006-8006-8006-8006-8006</li></ul>                                                                                                    | Type 8<br>Confidential | Javasrips Orgèn #<br>- Javasrips Orgèn #<br>Javasrips Orgèns #<br>- | Created 8<br>18 October 2022 (7.5)<br>Redirect URLs 8 | 2<br>Crosted @<br>2.November 20221   | Secret key<br>@ View secret<br>S.23<br>S.23<br>S.2 | et key<br>ew secret | Actions Actions               |  |

NB: Since "external credentials" are not currently used on PISTE, there is no dedicated paragraph in this guide.

#### 7.4 Generating a Key API

Click the "Generate" button to start generating an API Key:

| Details                 | Authentication                   |                       |                                    |             |                           |
|-------------------------|----------------------------------|-----------------------|------------------------------------|-------------|---------------------------|
| ✓ API Keys              |                                  |                       |                                    |             |                           |
| Generate                |                                  |                       |                                    |             |                           |
| API Key 🛊               | 1                                | Javascript Origins #  | Created #                          | Secret key  | Actions                   |
| 3006/565-J              | 8057-4755-809f-8d06e2dbeedb      |                       | 18 October 2022 17:32              | View secret | Actions                   |
| API Key @<br>3006/565-/ | 9<br>8057-4755-8094-8406e2dbeedb | Javascript Origins \$ | Created #<br>18 October 2022 17:32 | Secret key  | Actions<br><u>Actions</u> |

Then go back to the tab "Details" and click "**Apply Changes**" to save the information. Your application is now operational.

#### 7.5 Generation of an Oauth ID

Click on the button "Generate "to start generating an OAuth ID:

| ✓ OAuth Credentials                  |              |                       |                  |                       |             |         |
|--------------------------------------|--------------|-----------------------|------------------|-----------------------|-------------|---------|
| Generate                             | Type \$      | Javascript Origins \$ | Redirect URLs \$ | Created \$            | Secret key  | Actions |
| 246725ac 2453-491b-ac94-4752b2eef30c | Confidential | *                     |                  | 2 November 2022 15:23 | View secret | Actions |

The following window pops up, complete all the requested information and click on "Generate a client" for your username.

×

| Application type 🚯 : | Confidential O Public                                                                                                    |
|----------------------|----------------------------------------------------------------------------------------------------|
| Redirect URLs :      | Provide Redirect URLs to limit the redirect request returned by the authorization server to allowed URLs for your application, which helps prevent attacks.                                                   |
|                      | One redirect URL per line, Use HTTPS only<br>If you want to use these OAuth credentials with API Portal Authorization code flow, you must use our Redirect URL -<br>https://developer.piste.dev.chorus.afe/cb |
| X.509 certificate :  | Faste the contents of a Base64 encoded public X.809 certificate. This certificate is used to verify the signature of THT tokens and SAME assertions used in the appropriate Okuth grant types.                |
|                      |                                                                                                    |

## Generate OAuth Client Credentials

7.6 Choice type of application OAuth

OAuth defines two types of consumers based on their ability to securely authenticate to the authorization server. Depending on your use case, you choose the type of public or confidential client:

 Confidential: This client that has the ability to maintain the confidentiality of his credentials or secure customer authentication using other means.
 Public: This client does not have the skills of a confidential client to secure credentials.

## 7.7 Callback URL

The callback URL is used to specify to which URL the authorization server information (containing the authorization code and the access token) will be transmitted. If there is no need for redirection, this may be left blank for particular flow Client Credentials.

#### 7.8 X.509 certificate

As indicated, this field specifies the certificate that is used to verify the token signature submitted by PISTE. If not necessary, there is no need to complete this field.

If needed, you can contact the PISTE team through the contact form. Help> Contact.

#### 7.9 Regenerate Client secret

A Client ID can be modified, disabled, removed or accessed by selecting one of "Shares" available.

| API Keys                                                                                         |                         |                        |                       |                                     |                           |                                                   |
|--------------------------------------------------------------------------------------------------|-------------------------|------------------------|-----------------------|-------------------------------------|---------------------------|---------------------------------------------------|
| Generate                                                                                         |                         |                        |                       |                                     |                           |                                                   |
| API Key 🍵                                                                                        |                         | Javascript Origins @   | Created \$            | Secret key                          |                           | Actions                                           |
| 3006f565-8057-4755-809f-8d06e2dbeedb                                                             |                         |                        | 18 October 2022 17:32 | View secret                         |                           | ✓ Actions                                         |
|                                                                                                  |                         |                        |                       |                                     |                           |                                                   |
|                                                                                                  |                         |                        |                       |                                     |                           |                                                   |
| Client ID @                                                                                      | Type ¢                  | Javascript Origins @   | Redirect URLs ¢       | Created @                           | Secret key                | Actions                                           |
| Client ID                                                                                        | Type \$<br>Confidential | Javiscript Origins 🏶   | Redirect URLs \$      | Created ¢<br>2.November 2022 15:23  | Secret key<br>View secret | Actions<br>t • Actions                            |
| Chent ID                                                                                         | Type ¢<br>Confidential  | Javissript Origins #   | Redirect URLs &       | Created ¢<br>2 November 2022 15:23  | Secret key                | Actions<br>t Actions<br>Edit                      |
| Client ID e<br>246725sc-2453-4910-ac94-4752b2aef30c<br>External Credentials                      | Type ¢<br>Confidential  | Javascript Origins   • | Redirect URLs ¢       | Created \$<br>2.November 2022 15:23 | Secret key                | Actions<br>t Actions<br>Edit<br>Disable           |
| Chent ID e<br>246725so:2453-4910-ac94-4752b2eef30c<br>:xternal Credentials                       | Type #<br>Confidential  | Javascript Origins #   | Redirect URLs ¢       | Created \$ 2 November 2022 15:23    | Secret key                | Actions<br>C Actions<br>Edit<br>Disable<br>Delete |
| Clerr ID g<br>246725sc-3453-497b acd4-4752s2eef30c<br>External Credentials<br>Application Scopes | Type #<br>Confidential  | Javascript Origins #   | Redirect URLs @       | Cristed #<br>2.November 2022 15 23  | Secret key                | t Constants                                       |

Regenerating the secret helps preventing from unauthorized access. It is accessible from the "Modify" action then the "Regenerate" button. Once this is done, the old secret becomes invalid. Use the new Client Secret to request new access tokens.

| Secret Key                           | ×                                                  |
|--------------------------------------|----------------------------------------------------|
| eb6bff3f-872b-4da8-8a11-45584c7d8829 | Regenerate                                         |
|                                      | Close                                              |
|                                      | Secret Key<br>eb6bff3f-872b-4da8-8a11-45584c7d8829 |

**Note**: For security reasons, it is highly recommended to regenerate a Client secret regularly. We recommend a change every 3 months.

## 7.10 Terms of use of your application

The use of your application is subject to a quota limited by default to 20 requests per second. If you exceed this threshold, an HTTP 429 Too Many Requests/Too many requests error will be returned. This quota can be modified:

- On the initiative of PISTE administrators

- At the initiative of API providers in order to limit access

- At the initiative of consuming applications through a request. This request will have to be justified and subject to approval by the PISTE administrators and API providers.

This newly defined quota will take precedence over the default one.

## 8. TESTING MODE OAuth AUTHENTICATION FOR SANDBOX

PISTE allows, through its portal, to test an API if it is connected to its provider. This makes it easier to discover and become familiar with API features. It is a development tool. It is not advised to use it for validation or integration testing purposes.

To test an API, it is necessary to be logged-in and go to the "My API" menu and choose the API you want to test then click on "Test the API" then on the next page in the Documentation section, choose your SANDBOX credentials then click on Authorize:

|                                                                                                    | API - APPLICATIONS HELP CENTER -                                                                               |                                              | Type your search here |
|----------------------------------------------------------------------------------------------------|----------------------------------------------------------------------------------------------------|----------------------------------------------|-----------------------|
| seventses beside the sevent of the sevent of      | and a second second second second second second second second second second second second second second second |                                              | Carte Achet - 100 *   |
| image: set of the set of the se                              | <b>General information</b>                                                                                     |                                              |                       |
| mi and a set of the set of the s       | Statue                                                                                                    | Published                                    |                       |
| i         ke/mean           i         ke/mean                                                                                                    | Version                                                                                                    | 10.0                                         |                       |
| imm         imm           imm         imm                                                                                                    | Host                                                                                                    | https://sandbow-epi.piste.dev.chorus.affe    |                       |
|                                                                                                    | Base path:                                                                                                    | (chorus/V)(sarteschat)                       |                       |
| image:         Mode           image:         Image:           image:         Image:                                                                                                    | CORS:                                                                                                    | Enabled                                      |                       |
| Image: Construction of the second of the second of the                                      | Tags:                                                                                                    | SANDBOX                                      |                       |
| A     one       service     service       interpretent     service       interpretent     service       int                                                                                                    | Type:                                                                                                    | REST                                         |                       |
| imperface         imperface           imperface         imperface                                                                                                    | API_RFA                                                                                                    | choruscarteachat                             |                       |
| dip     dip       dip     dip       dip     dip<                                                                                                    | Access approvals:                                                                                              | Request access                               |                       |
| image: speeperse       image: speeperse       imag                                                                                                    | Email approbateur API:                                                                                         | rudyard.clamy@soprasteria.com                |                       |
| <pre>www.setsionalises in the interval interval</pre> | URL Prod                                                                                                    | api, picte, goverfr                          |                       |
| Add Right     ministry in the second second s                                 | Administrator Email:                                                                                           |                                              |                       |
| 0.4.1       of all ages         104.1       of all ages         105.1       of all ages         105.                                                                                                    | JRL OAuth SDBX:                                                                                                | sandbox-couth, pitte gouv fr                 |                       |
| main       important         Main       Main         Main       Main         Mai                                                                                                    | URL OAuth:                                                                                                    | oauth piste gous fr                          |                       |
| 10%     winking Ming       10%     winking Ming       10%     Ming       10%                                                                                                    | Veed approval:                                                                                                 | Yes                                          |                       |
| amprovementation <ul> <li></li></ul>                                                                                                    | JRL SDBX                                                                                                    | sendboweni piste pow fr                      |                       |
| <pre>met 0 0 0 0 0 0 0 0 0 0 0 0 0 0 0 0 0 0 0</pre>                                                                                                    | Download the documentation:                                                                                    | (a) Swagger 20( (son)                        |                       |
| mere and a mere a constraint of the set of the set o         | Added                                                                                                    | 50 December 2022 17-81                       |                       |
| arrane a and array and array array and array array arr      |                                                                                                    | 240000V                                      |                       |
|                                                                                                    | API Documentation                                                                                              | at ty art the well-ali lalas.<br>Sa essantos |                       |
| gleg                                                                                                    | tuharan Mtpt v                                                                                                 |                                              | Autota i              |
|                                                                                                    | regles_chas                                                                                                    |                                              | ~                     |
| Angle Angle Caller for mandrad primation asserted                                                                                                    | /regles_chas/liste Recherche muticritères d'une lat                                                            | or regies d'imputations                      |                       |
| Applie Julifié (Juli) Graduation Foreigne Fragmania asame       Implie Julifié (Juli) Graduation Foreigne Fragmania asame       Implie Julifié (Juli) Graduation Foreigne Fragmania asame       Implie Julifié (Juli) Graduation Foreigne Fragmania asame                                                                                                    | real /regles_chas Création s'une nouvelle rèple s'imputat                                                      | s eac marché                                 | 1                     |
|                                                                                                    | /regles_chas/[id_cha} Consultation d'une regle d'im                                                            | Asions existence                             | )                     |
| ee alegies, shadheabh, sheek, Ventoon ar tear de bootsonneer ar MM                                                                                                    | Put /regles_chas/[id_cha} Modification d'une regle d'im                                                        | ations exerance                              |                       |
|                                                                                                    | /regles_chas/health_check \Verification de retat de                                                            | instancement de /API                         |                       |

Choose the client\_id of the application from which you can launch API requests, then click on le bouton « **Authorize** ».

#### **API Documentation**

| Tett Usage                                                                                |             |
|-------------------------------------------------------------------------------------------|-------------|
| You must fulfil the authentication requirements before you can try out the methods below. |             |
| APP_SANDROX joite alle denlightances.gov.th - 24572ac-2453-4810-ac64-4752b2ee130c         | D           |
| Schemel https: v                                                                          | Authorize 🔒 |

On the next popin "Available authorizations", choose in the second section the scopes you want then click on "**Authorize**", you will see the "logout" button appear confirming the correct generation of the access token.

| vailable authorizations                                                          | ×                             |
|----------------------------------------------------------------------------------|-------------------------------|
| •••••                                                                            | -                             |
| Scopes: select all select none                                                   |                               |
| chr                                                                              |                               |
|                                                                                  |                               |
|                                                                                  |                               |
| Authorize Close                                                                  |                               |
|                                                                                  |                               |
| Scopes are used to grant an application different levels of access to data on be | alf of the end user. Each API |
| may declare one of more scopes.                                                  |                               |
| API requires the following scopes. Select which ones you want to grant to Swa    | iger Ul.                      |
| Auffernitzeiten (150 - Labor / Jacobier, auch alle das des auferten side (auf /  |                               |
| OAuth (OAuth2 application)                                                       | 200 D ( 20 D ( 0) 12 E        |
| OAutin (OAutinz, application)                                                    |                               |
| Application: APP_SANDBOX_piste.aife_dev1@finances.got                            | rv.fr                         |
| OAuth                                                                            |                               |
| Authorized                                                                       |                               |
| Flow: application                                                                |                               |
| client id: *****                                                                 |                               |
| client secret: ******                                                            |                               |
|                                                                                  |                               |
| Logout Close                                                                     |                               |

In the "Explorer" tab, select the API Key for your application. You can open the service you want to test by clicking on its name or on the verb positioned to the left of its name. In the example below, the "/ consult/ping" is tested:

Click the "Execute". You will get the result of your API call.

| GET         | /consult/ping Teste le controller                                                                                                    |                                                                     | ۵                                 |
|-------------|----------------------------------------------------------------------------------------------------|---------------------------------------------------------------------|-----------------------------------|
| Retourne    | pong                                                                                                    |                                                                     |                                   |
| Paramete    | ers                                                                                                    |                                                                     | Cancel                            |
| No param    | néters                                                                                                    |                                                                     |                                   |
|             | Execute                                                                                                    | Clear                                                               | ]                                 |
|             |                                                                                                    |                                                                     |                                   |
| Respons     | ies                                                                                                    | Response content type                                               | text/plain 🗸                      |
|             |                                                                                                    |                                                                     |                                   |
| Request U   | RL                                                                                                    |                                                                     |                                   |
| Accest      | //sandbox-apl.plste.dev.chorms.alfe/dlla/legifrance-beta/l                                                                                                    | C-engine-app/consult/ping                                           |                                   |
| Server reat | Portes                                                                                                    |                                                                     |                                   |
| code        |                                                                                                    |                                                                     |                                   |
| 200         | Response body                                                                                                    |                                                                     |                                   |
|             | pong                                                                                                    |                                                                     | 😰 Download                        |
|             | Response headers                                                                                                    |                                                                     |                                   |
|             | source-control-allow-origin Tiby 1204-Holger pith & exteriou table<br>toors a control to pre-inductor - control bond<br>and the limit (grandoor's (bps-"throtbs-"reaming".435303]<br>mat-brandriz 20<br>with 120 Factor (brief (brief)<br>and the limit (brief)<br>control-brandriz 20<br>with 120 Factor (brief)<br>control-brandriz 20<br>control-brandriz 20<br>control-br | 3 M3. "(per : "Brothe", "remaining" 333333). ("Gindow" a, "(per : " | throtter","romaining": th},{"stn- |
| Responses   | 1                                                                                                    |                                                                     |                                   |
| Code        | Description                                                                                                    |                                                                     |                                   |

NB: Examples of calls (curl, nodejs, etc.) are available on the window which can help you with the development of your applications. These are only examples on which you can draw inspiration as a developer and which you will have to adapt according to your environment of use. As a reminder, the access points to be used are described in the appendix §12.2

Note: For usage problems, please contact the PISTE team through the contact form.

## 9. OBTAINING OAuth token FOR PRODUCTION

You can get an Oauth token via the Oauth2.0 protocol with the ClientCredentials flow. To obtain a token on OAuth2.0 PISTE, the request is:

# POST <u>https://sandbox-oauth.piste.gouv.fr/api/oauth/token</u> grant\_type=client\_credentials&client\_id=XXXX&client\_secret=YYYYY&scope=open id

for RIE access

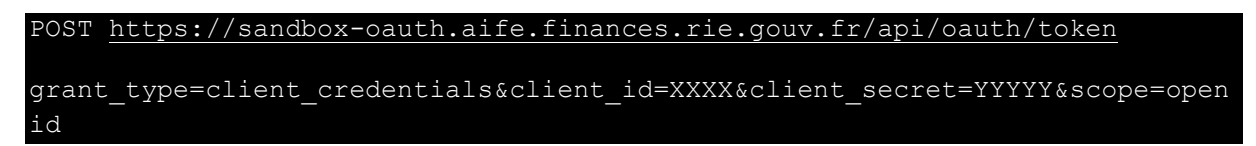

#### with HTTP header

Content-Type: application/x-www-form-urlencoded

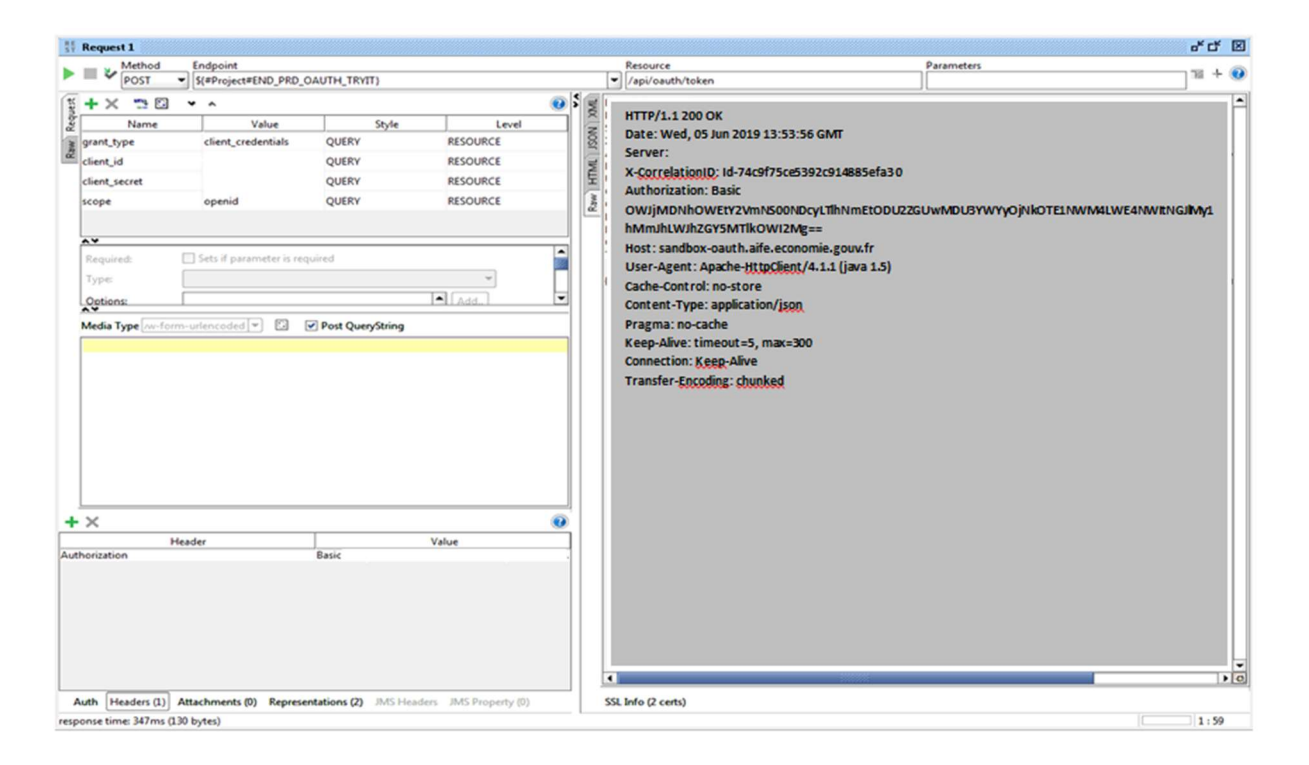

The response should be similar to below:

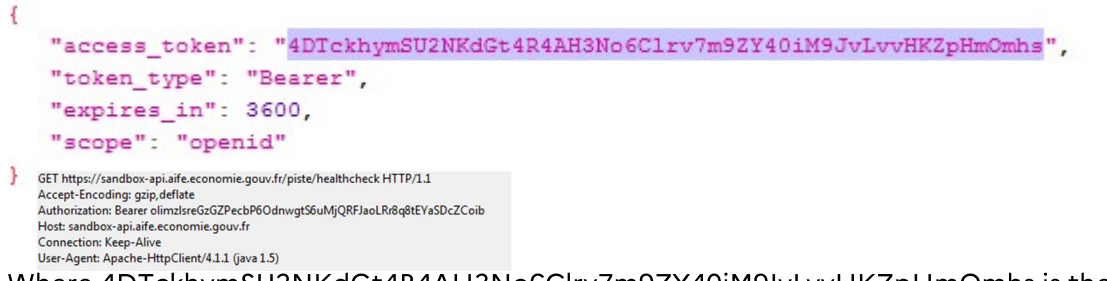

Where 4DTckhymSU2NKdGt4R4AH3No6Clrv7m9ZY40iM9JvLvvHKZpHmOmhs is the token to be sent to each API request. The token timeout is 3600 seconds.

To consume the API, simply perform the following query (adding the Authorization header: Bearer <access\_token> each query):

For example on SoapUI:

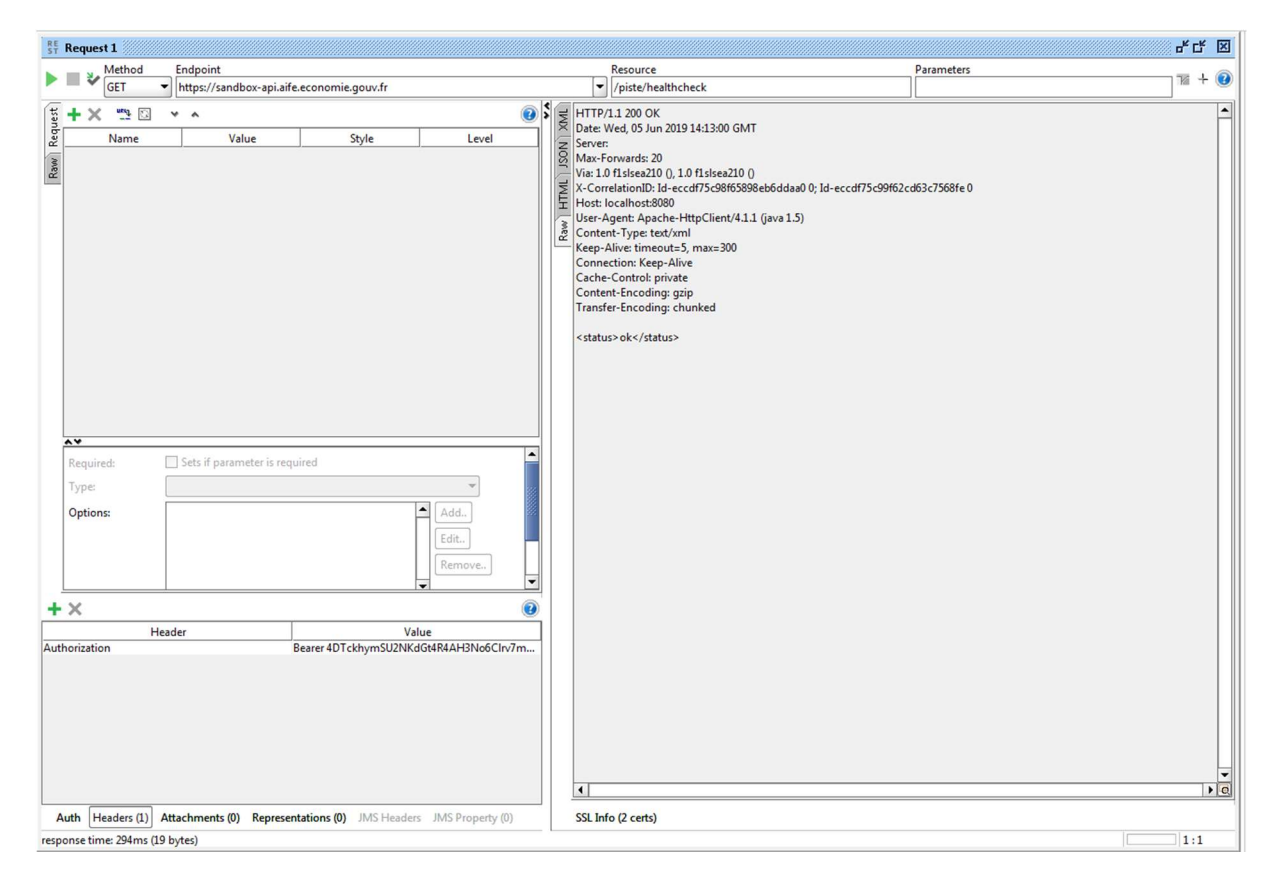

If the call returns a code "200" than means you have been correctely accessing the resource.

Bellow, a POSTMAN example :

| POST ~ https://sandbox-oauth.piste.gouv.fr/api/oauth/token                                                                                                    |                                    |                                          | Sen      | id ~      |
|----------------------------------------------------------------------------------------------------|------------------------------------|------------------------------------------|----------|-----------|
| Params         Authorization         Headers (15)         Body •         Pre-request Scri                none             • form-data             • x-www-form-urlencoded             • raw             • bina               raw             • bina | ipt Tests Settings<br>ry © GraphQL |                                          |          | Cookies   |
| KEY                                                                                                    | VALUE                              | DESCRIPTION                              | 000      | Bulk Edit |
| grant_type                                                                                                    | client_credentials                 |                                          |          |           |
| Client_id                                                                                                    | a7afd64d- xxxxxxxxxxxxxxxxx        |                                          |          |           |
| Client_secret                                                                                                    | 62d48a1d- xxxxxxxxxxxxxxxx         |                                          |          |           |
| Scope                                                                                                    | openid                             |                                          |          |           |
| Кеу                                                                                                    | Value                              | Description                              |          |           |
| 30dy Cookies (1) Headers (18) Test Results<br>Pretty Raw Preview Visualize JSON ~                                                                                                    |                                    | Status: 200 OK Time: 1365 ms Size: 852 B | Save Res | sponse ~  |
| <pre>1 ************************************</pre>                                                                                                    | WJ1lQsUzkxCWOy8ois2Nugs",          |                                          |          | I         |

NB: PISTE respects RFC OAUTH2.0 6749 whose references are on https://datatracker.ietf.org/doc/html/rfc6749

## **10. API SUBSCRIPTION REQUEST**

The subscription request is made with a form which is accessible in several ways by an user being either a "User" or an "OrgAdmin":

- From the API catalog
- From the form of an API
- From the modification screen of an application

The form allows you to request subscription to part or all of the scopes of an API, for a given application.

#### 10.1 Accessing the API access request form from the API catalog

10.2 Offline mode:

Click on the "API LIST" menu to explore the list of APIs

| HOME APLUST HELP CENTER V                                                                                                    |           |                                                                             | Type your search here Q   |
|----------------------------------------------------------------------------------------------------|-----------|-----------------------------------------------------------------------------|---------------------------|
| My APIs<br>Explore our API and see sample responses without writing a single line of code<br>api, description, type, version, tag                                                                                                    |           |                                                                             |                           |
| 40 APIs displayed                                                                                                    |           |                                                                             | Sort by: Name ascending v |
| CaptchEtat                                                                                                    | Published | Carte Achat                                                                 | Published                 |
| RÉPUBLIQUE<br>RANCAISE<br>FANNAISE<br>Automation<br>Automation<br>Auto |           | E Const                                                                     |                           |
| Version 10 Type REST Tags SANDBOX Environment SANDBOX Request access(G                                                                                                    |           | Version 10.0 [Type AET   Tap SANDEOX   Environment SANDEOX   Request access |                           |
| DUME Acheteurs                                                                                                    | Published | DUME Attestations                                                           | Published                 |
| Version 100 Type REST Tags SANDROX Enveronment SANDROX                                                                                                    |           | Version 10.0 Type REST Tags SANDBOX Enveronment SANDBOX                     |                           |

Click on the "Request access" link which takes you to the PISTE login page. After logging in, you will be redirected to the API access request form.

|                                                                                           |                                                                                                    |                                                                                                    |                 | Type your search here |
|-------------------------------------------------------------------------------------------|----------------------------------------------------------------------------------------------------|----------------------------------------------------------------------------------------------------|-----------------|-----------------------|
| API access I<br>Do you want to subscribe to new A<br>submit, your request will be forward | request<br>Pis subject to validation, or request<br>led to the API administrator for inst            | ew soppes on your APIs? Complete the form below and click<br>uction, its decision will be notified to you by email.                                                                      |                 |                       |
|                                                                                           | Subscription request to C<br>The use of this API will nc<br>All fields with an asterisk<br>Applicant | arte Achat. This request will cancel and replace your application's existing access to the API .<br>to eposible until your subscription request has been validated.<br>") are mandatory. |                 |                       |
|                                                                                           | piste sife_dev1@finances.g                                                                           | ue fr                                                                                                    |                 |                       |
|                                                                                           | Reason for the request*                                                                              |                                                                                                    |                 |                       |
|                                                                                           | Specify Name, organizatio                                                                            | or first applicant, lifef description of the need. Name and objectives of the project is a few lines                                                                                     |                 |                       |
|                                                                                           | Application target*                                                                                  |                                                                                                    | 1115            |                       |
|                                                                                           | Select application                                                                                   |                                                                                                    | v               |                       |
|                                                                                           | Select scopes                                                                                        |                                                                                                    |                 |                       |
|                                                                                           | lines 1 to 2 of 2                                                                                    |                                                                                                    | Search Q        |                       |
|                                                                                           | API Scopes                                                                                           |                                                                                                    |                 |                       |
|                                                                                           | 0.                                                                                                   | Scope Name @                                                                                                    |                 |                       |
|                                                                                           | 2                                                                                                    | chorus carteachat                                                                                                    |                 |                       |
|                                                                                           | 0                                                                                                    | cht                                                                                                    |                 |                       |
|                                                                                           | 10 v Show lines                                                                                      |                                                                                                    | Previous 1 Next |                       |
|                                                                                           | Sumbit Submit and n                                                                                  | apply Cancel                                                                                                    |                 |                       |

After completing the form, click on the "Submit" button. If the form is completed correctly, you will be redirected to the page of the selected application and the message "Success" is displayed.

| ME API - APPLICATIONS HELP CENTER -                                                           |                                                                                                    |                                                                                                    |                                                                   |                                                                            | Type your search here |
|-----------------------------------------------------------------------------------------------|----------------------------------------------------------------------------------------------------|----------------------------------------------------------------------------------------------------|-------------------------------------------------------------------|----------------------------------------------------------------------------|-----------------------|
|                                                                                               | $\odot$                                                                                                    | Success<br>Successful action                                                                             |                                                                   | ×                                                                          |                       |
| <pre></pre>                                                                                   |                                                                                                    |                                                                                                    |                                                                   |                                                                            |                       |
|                                                                                               |                                                                                                    |                                                                                                    |                                                                   | Edit application                                                           |                       |
| Details Usage                                                                                 |                                                                                                    |                                                                                                    |                                                                   |                                                                            |                       |
| General                                                                                       | Name:<br>Description:<br>Organization:<br>Phone:<br>Email:<br>Structure information:<br>Application manager: | testUniverselle<br>Universelle<br>O60000000<br>piste alfe_devl@finances.govr.fr<br>Info structure<br>MGA | Enabled:<br>Status:<br>Created by:<br>Created on:<br>Environment: | Yes<br>Approved<br>PISTE TEST API ACCES 3<br>18 October 2022<br>PRODUCTION |                       |
| Subscribed APIs No subscribed APIs APIs API Keys No API keys defined. Edit the application to | create credentials for it.                                                                                   |                                                                                                    |                                                                   |                                                                            |                       |
| OAuth Credentials     No OAuth Credentials     No OAuth Clients defined. Edit the application | on to create credentials for it                                                                              |                                                                                                    |                                                                   |                                                                            |                       |
| No External OAuth clients defined. Edit the                                                   | application to create credent                                                                                | ials for it.                                                                                             |                                                                   |                                                                            |                       |

#### 10.3 Online mode:

Click on the "MY API" menu to explore the list of APIs.

| APPLICATIONS HELP CENTER ~                                                                                                    |           |                                                               | Type your search         |
|----------------------------------------------------------------------------------------------------|-----------|---------------------------------------------------------------|--------------------------|
| Nr 2016<br>APP I List<br>Explore our API and see sample responses without writing a single line of code<br>spi, description, type, version, tag                                                                                                    |           |                                                               |                          |
| 44 APIs displayed                                                                                                    |           |                                                               | Sort by : Name ascending |
| API de Test pour API_Access Try-it                                                                                                    | Published | CaptchEtat                                                    | Publishe                 |
| Version 10   Type REST   Tags SANOBOX   Environment SANOBOX<br>Test the API   View metrics Request access                                                                                                    |           | Jave Jave Jave Jave Jave Jave Jave Jave                       |                          |
| Carte Achat                                                                                                    | Published | Copy of tracker_2.7.9.0_swagger.json                          | Publishe                 |
| ti and the second second secon |           | ¢                                                             |                          |
| Version 1.0.   Type REST   Tags SANDBOX   Environment SANDBOX                                                                                                    |           | Version 10.0   Type REST   Tags SANDBOX   Environment SANDBOX |                          |
|                                                                                                    |           |                                                               |                          |

Click on the "Request access" link which leads you to the subscription request form.

| HOME API - APPLICATIONS HELP CENTER -                                                                                                    |                                                                                                    |                 | Type your search here Q |
|----------------------------------------------------------------------------------------------------|----------------------------------------------------------------------------------------------------|-----------------|-------------------------|
| API access request<br>Do you want to subscribe to new API subject to validation, or request<br>submit, your request will be forwarded to the API administrator for inst | new scoper on your Alfud Complete the form below and click<br>recetton. Its decision will be notified to you by email.                                                                        |                 |                         |
| Subscription request to C<br>The use of this API will no<br>All fields with an asterisk<br>Applicant                                                                    | arite Achat. This request will cancel and replace your application's existing access to the API .<br>At the possible unit your subscription request has been validated.<br>(*) are mandatory. |                 |                         |
| pitte arre_devigtmances a                                                                                                    |                                                                                                    |                 |                         |
| Specify Name, organizatio                                                                                                    | or Tiret spokant. Brief description of the need. Name and objectives of the project in a few lines                                                                                            |                 |                         |
| Application target*                                                                                                    |                                                                                                    |                 |                         |
| Select application                                                                                                    |                                                                                                    | ~               |                         |
| Select scopes                                                                                                    |                                                                                                    |                 |                         |
| lines 1 to 2 of 2                                                                                                    |                                                                                                    | Search Q        |                         |
| API Scopes                                                                                                    |                                                                                                    |                 |                         |
|                                                                                                    | Scope Name #                                                                                                    |                 |                         |
| 2                                                                                                    | chorus.carteachat                                                                                                    |                 |                         |
| 0                                                                                                    | chf                                                                                                    |                 |                         |
| 10 v Show lines<br>Sumbit Submit and r                                                                                                    | Repply Cancel                                                                                                    | Previous 1 Next |                         |

On this form:

- The applicant field is filled in by default. This information cannot be changed.
- The reason of the request field is a mandatory field, cannot be filled in with 3 spaces and must contain a minimum of 3 characters and a maximum of 200 characters.
- The target application field is a mandatory field, it contains the list of applications attached to the user's organization
- List of API scopes

After completing the form, click on the "Submit" button. If the form is completed correctly, you will be directed to the page of the selected application and the message "Success" is displayed.

| E API - APPLICATIONS HELP CENTER -                                                               |                                 |                                  |              |                        | Type your search here |
|--------------------------------------------------------------------------------------------------|---------------------------------|----------------------------------|--------------|------------------------|-----------------------|
|                                                                                                  | $\odot$                         | Success<br>Successful action     |              | ×                      |                       |
| ◆Applications View Application: testUniverselle                                                  |                                 |                                  |              |                        |                       |
|                                                                                                  |                                 |                                  |              | Edit application       |                       |
| Details Usage                                                                                    |                                 |                                  |              |                        |                       |
| General                                                                                          |                                 |                                  |              |                        |                       |
|                                                                                                  | Name:                           | testUniverselle                  | Enabled:     | Yes                    |                       |
| $\overline{\mathbf{A}}$                                                                          | Description:                    | appli simple                     | Status:      | Approved               |                       |
| $(\mathbf{O})$                                                                                   | Organization:                   | Universelle                      | Created by:  | PISTE TEST API ACCES 3 |                       |
| Ý                                                                                                | Phone:                          | 060000000                        | Created on:  | 18 October 2022        |                       |
|                                                                                                  | Email:                          | piste.aife_dev1@finances.gouv.fr | Environment: | PRODUCTION             |                       |
|                                                                                                  | Structure information:          | info structure                   |              |                        |                       |
|                                                                                                  | Application manager:            | MGA                              |              |                        |                       |
| Subscribed APIs No subscribed APIs > APIs > APIs the service defined. Edit the statistics to the | create contactists for it       |                                  |              |                        |                       |
| no arriveys denned, curcule application to                                                       | create creatinais for it.       |                                  |              |                        |                       |
| ✓ OAuth Credentials<br>No OAuth clients defined. Edit the application                            | on to create credentials for it |                                  |              |                        |                       |
| ✓ External OAuth Credentials                                                                     |                                 |                                  |              |                        |                       |
| No External OAuth clients defined. Edit the                                                      | application to create credent   | ials for it.                     |              |                        |                       |

#### 10.4 Access the API access request form from the API file

Display the API file then click on the "Request access" link which takes you to the subscription request form (§10.1.2).

| -00                       |                                           |                      |
|---------------------------|-------------------------------------------|----------------------|
|                           |                                           | Carte Achat - 10.0 Y |
| neral information         |                                           |                      |
| atus:                     | Published                                 |                      |
| rsion:                    | 100                                       |                      |
| st:                       | https://sandbox-api.piste.dev.chorus.aife |                      |
| e path:                   | /chorus/v1/carteachat/                    |                      |
| RS:                       | Enabled                                   |                      |
| 5:                        | SANDBOX                                   |                      |
| e:                        | REST                                      |                      |
| _RFA:                     | chorus.carteachat                         |                      |
| cess approvals:           | Request access                            |                      |
| ail approbateur API:      | rudyard.clamy@soprasteria.com             |                      |
| Prod:                     | api.piste.gouv.fr                         |                      |
| ministrator Email:        |                                           |                      |
| L OAuth SDBX:             | sandbox-oauth.piste.gouv.fr               |                      |
| L OAuth:                  | oauth.piste.gouv.fr                       |                      |
| ed approval:              | Yes                                       |                      |
| L SDBX:                   | sandbox-api.piste.gouv.fr                 |                      |
| wnload the documentation: | Swagger 2.0(.json)                        |                      |
| ded:                      | 18 October 2022 17:41                     |                      |
| vironment:                | SANDBOX                                   |                      |

#### 10.5 Access the API access request form from the application edit screen

Online mode:

Click on the "APPLICATIONS" tab then on your SANDBOX application.

Click on the "Request access" link which leads you to the subscription request form (§6.2 or §7.2).

| HOME API - APPLICATIONS HELP CENTER -                                                                                              |                                                                                                    |                                                                                                    | Type your search here Q |
|----------------------------------------------------------------------------------------------------|----------------------------------------------------------------------------------------------------|----------------------------------------------------------------------------------------------------|-------------------------|
| API access request<br>Do you want to suborible to new APIs adjust to vali<br>submit, your request will be forwarded to the API adj | c<br>dation, or request new scopet on your ANIS Complete the form below and click<br>ministrator for instruction. Its decision will be notified to you by email.                                                                                        |                                                                                                    |                         |
| Subscr<br>The us<br>All fiel<br>Applic                                                                                             | iption request to Carte Achat. This request will cancel and replace your application's existing access to the API .<br>e of this API will not be possible until your subscription request has been validated.<br>ds with an asterisk (*) are mandatory. |                                                                                                    |                         |
| pitte.                                                                                                    | afe_dev1@finances.govvfr                                                                                                    |                                                                                                    |                         |
| Reador<br>Speci                                                                                                    | for the request"                                                                                                    |                                                                                                    |                         |
|                                                                                                    |                                                                                                    | li.                                                                                                    |                         |
| Applic                                                                                                    | ation target*                                                                                                    |                                                                                                    |                         |
| Selec                                                                                                    | s appreasion                                                                                                    |                                                                                                    |                         |
| Select                                                                                                    | scopes                                                                                                    | Search Q                                                                                                    |                         |
| ines i                                                                                                    |                                                                                                    | interest in the second second s |                         |
| APISO                                                                                                    | Srme Name ±                                                                                                    |                                                                                                    |                         |
|                                                                                                    | chorus carteachat                                                                                                    |                                                                                                    |                         |
|                                                                                                    | chif                                                                                                    |                                                                                                    |                         |
| 10                                                                                                    | Show lines                                                                                                    | Previous 1 Next                                                                                                    |                         |
| Sumb                                                                                                    | st Submit and reapply Cancel                                                                                                    |                                                                                                    |                         |

Fill in the form :

- The applicant field is filled in by default. This information cannot be changed.
- The reason for the request field is a mandatory field, cannot be filled in with 3 spaces and must contain a minimum of 3 characters and a maximum of 200 characters.
- The target application field is a mandatory field, it is grayed out because it corresponds to the application on which the access request is made.
- List of API scopes

After completing the form, click on the "Submit" button. If the form is completed correctly, you will be redirected to the page of the selected application, the message "Success" is displayed and a notification is sent by email to the API provider's OrgAdmin prompting it to process the request therefore the checkbox becomes grayed out (not selectable).

If you are OrgAdmin, submitting the request automatically adds the API to your application and checks the box.

| API - APPLICATIONS HELP CI                                            | NTER ~                                                                                                |                                                                                                    |                                                                   |                                                                            |                                             | Type your search here |
|-----------------------------------------------------------------------|----------------------------------------------------------------------------------------------------|----------------------------------------------------------------------------------------------------|-------------------------------------------------------------------|----------------------------------------------------------------------------|---------------------------------------------|-----------------------|
|                                                                       |                                                                                                    | Success<br>Successful action                                                                                                    |                                                                   | ×                                                                          |                                             |                       |
| ◆Applications View Application APP_SANDBOX                            | on:<br>(_piste.aife_o                                                                                 | dev1@finances.gouv.fr                                                                                                    |                                                                   |                                                                            |                                             |                       |
| Details Usage                                                         |                                                                                                    |                                                                                                    |                                                                   |                                                                            | Edit application                            |                       |
| General                                                               | Name:<br>Description:<br>Organization:<br>Phone:<br>Email:<br>Structure informat<br>Application manag | APP_SANDBOX_piste.afe_dev1@finances.gov.fr<br>SandBox Application<br>Universalle<br>piste.afe_dev1@finances.gov.fr<br>iorr. Autre<br>er. PISTE TEST API ACCES 3 | Enabled:<br>Status:<br>Created by:<br>Created on:<br>Environment: | Yes<br>Approved<br>API Manager Administrator<br>18 October 2022<br>SANDBOX |                                             |                       |
|                                                                       |                                                                                                    |                                                                                                    |                                                                   |                                                                            |                                             |                       |
|                                                                       | Version #                                                                                             | Description #                                                                                                    |                                                                   |                                                                            | Actions                                     |                       |
| Subscribed APIs                                                       | Version ¢                                                                                             | Description ¢                                                                                                    |                                                                   |                                                                            | Actions<br><u>Actions</u>                   |                       |
| Subscribed APIs API Name   Carte Achat DUME Attentations              | Version #<br>10.0                                                                                     | Description #                                                                                                    |                                                                   |                                                                            | Actions  Actions  Actions  Actions          |                       |
| Subscribed APIs API Name   Carte Achae DLME Attentations DLME Données | Version #<br>100<br>100                                                                               | Decryston #                                                                                                    |                                                                   |                                                                            | Actions  Actions  Actions  Actions  Actions |                       |

## **11. ADMINISTRATION**

The functionalities described in the following paragraphs are dedicated to OrgAdmin users who have an administrator profile allowing them to access functionalities oriented on management (Users, access rights, etc.) and on the use of the APIs of which they are managers.

#### 11.1 User enrolment

This feature allows you to give access to users already registered on PISTE to use your APIs. In the "ADMINISTRATION" tab, select the "User enrollment" menu.

Select an organization and fill in their email and click on Add, they will benefit from access to your APIs. In the same way, you can withdraw access to your APIs from users by entering their email and clicking on Remove.

| iome > ADMI | UNITED ATION - Uses an                                  |                                                      |                                                                                                    |  |
|-------------|---------------------------------------------------------|------------------------------------------------------|----------------------------------------------------------------------------------------------------|--|
|             | Invis IRATION > Oser en                                 | rolment                                              |                                                                                                    |  |
|             |                                                         |                                                      |                                                                                                    |  |
|             | User en                                                 | rolment                                              |                                                                                                    |  |
| ls<br>cl    | ls there any registered us<br>click Add, they will have | ers on PISTE want to us<br>access to your APIs if th | your APIs ? Or do you want to allow them to use your APIs on PISTE ? Put their emails and<br>ay are registered. Likewise, you will be able to remove access from users by removing them. |  |
|             |                                                         |                                                      |                                                                                                    |  |
|             |                                                         | Organization *                                       | SERVICETINCP                                                                                                    |  |
|             |                                                         | Email 🔘 *                                            | +                                                                                                    |  |
| List        | t of email                                              |                                                      |                                                                                                    |  |
| [           | mamadou.bakhayokho_c                                    | pro@prestataire.finances.g                           | vefit X                                                                                                    |  |

By clicking on the "Add" button, a confirmation pop-in is displayed.

10, Rue du Centre 93160 NOISY-LE-GRAND Tél: 01 57 33 95 87 https://aife.economie.gouv.fr

| RÉPUBLIQUE<br>FRANÇAISE<br>Libert<br>Againte<br>Pratemate                                              |                                                                                                    | Please confirm that you × want to add all these users to                 |
|----------------------------------------------------------------------------------------------------|----------------------------------------------------------------------------------------------------|--------------------------------------------------------------------------|
|                                                                                                    |                                                                                                    | the "SERVICE-TNCP"                                                       |
| Home > ADMINISTRATION > User enrolment                                                                 |                                                                                                    | organization?                                                            |
|                                                                                                    |                                                                                                    | List of email                                                            |
| User enrolment                                                                                         |                                                                                                    | <ul> <li>mamadou.bakhayokho_cpro@prestataire.finances.gouv.fr</li> </ul> |
| is there any registered users on PISTE want to u<br>click Add, they will have access to your APIs if t | se your APIs ? Or do you want to allow them to use,<br>sey are registered. Likewise, you will be able to remo | Confirm Cancel                                                           |
| Organization *                                                                                         | SERVICE-TNCP                                                                                                  | *                                                                        |
| Email 🔘 *                                                                                              |                                                                                                    | +                                                                        |
| List of email                                                                                          |                                                                                                    |                                                                          |
| mamadou.bakhayokho_cpro@prestataire.finances.g                                                         | puv.fr                                                                                                    |                                                                          |
| Add Remove                                                                                             |                                                                                                    |                                                                          |

By confirming the addition, you are redirected to the user enrollment page, the user is added to the organization you selected and two applications are created for him, one on the SANDBOX channel and another on the PRODUCTION channel. User can benefit from access to your APIs.

| ADMINISTRATION > User enrolment                                                                       |                                                       |                   |                                                                                                    | Type your search here |
|----------------------------------------------------------------------------------------------------|-------------------------------------------------------|-------------------|----------------------------------------------------------------------------------------------------|-----------------------|
|                                                                                                    |                                                       |                   |                                                                                                    |                       |
| User enrolment                                                                                        |                                                       |                   |                                                                                                    |                       |
| oser enronnent                                                                                        | 101 - 01077 0.0                                       | and the second    |                                                                                                    |                       |
| click Add, they will have access to your APIs if they are registered. Likewise,                       | you will be able to remove access from users by remo  | oving them.       |                                                                                                    |                       |
|                                                                                                    |                                                       |                   |                                                                                                    |                       |
|                                                                                                    |                                                       |                   |                                                                                                    |                       |
|                                                                                                    |                                                       |                   |                                                                                                    |                       |
| Peoule of adding of users to the "SED//                                                               | CE THOP" exception                                    |                   |                                                                                                    |                       |
| Result of adding of users to the "SERVI                                                               | CE-TNCP" organization                                 |                   |                                                                                                    |                       |
| Result of adding of users to the "SERVI                                                               | CE-TNCP" organization                                 | Result of request | Менари                                                                                                    |                       |
| Result of adding of users to the "SERVI<br>Inni<br>mandoulaithapolic_goodgenetating finance gowd      | CE-TNCP" organization                                 | Result of request | Messages  • REOLICTION: The user has been added accessfully,  • SANDEXIC: The user has been added accessfully, |                       |
| Result of adding of users to the "SERVI<br>Email<br>manadou.bathaysino_correspondations frances gov.# | CE-TNCP" organization<br>Organization<br>SERVICE-TNCP | Result of request | Messages  • PRODUCTION: The user has been added successfully, • SURCEON: The user has been added successfully, |                       |

By clicking on the "Remove" button, a confirmation pop-in is displayed

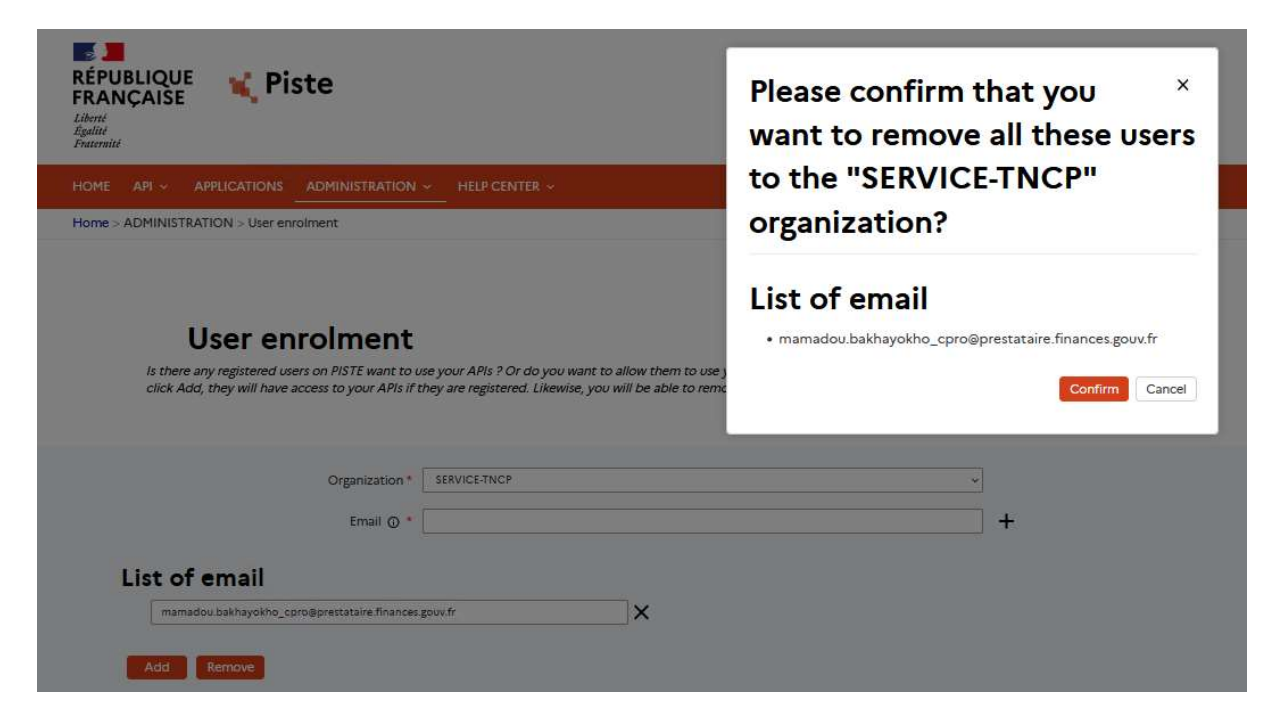

By confirming the removing, you are redirected to the user enrollment page, the user and his applications are deleted from the organization you selected.

| Diminity (KATION > User enrolment)                                                                                                    |                                                                                                    |                               |         |  |
|----------------------------------------------------------------------------------------------------|----------------------------------------------------------------------------------------------------|-------------------------------|---------|--|
| liser enrolment                                                                                                    |                                                                                                    |                               |         |  |
|                                                                                                    |                                                                                                    |                               |         |  |
| User enronnent                                                                                                    |                                                                                                    |                               |         |  |
| Is there any registered users on PISTE want to use your APIs ? Or do you w<br>link Add they will have appear to use in APIs ? (If they are positioned a line)                                         | ant to allow them to use your APIs on PISTE ? Put the                                                                                    | ir emails and                 |         |  |
| Is there any registered users on PISTE want to use your APIs ? Or do you w<br>click Add, they will have access to your APIs if they are registered. Likewise                                          | ant to allow them to use your APIs on PISTE ? Put the<br>, you will be able to remove access from users by rem                           | ir emails and<br>noving them. |         |  |
| Is there any registered users of MSTE want to use your APIs 2 Or do you w<br>click Add, they will have access to your APIs if they are registered. Likewise                                           | ant to allow them to use your APIs on PISTE ? Put the<br>, you will be able to remove access from users by rem                           | ir emails and<br>noving them. |         |  |
| Is there any registered users on PISTE want to use your APIs 7 Or do you w<br>click Add, they will have access to your APIs if they are registered. Likewis                                           | ant to allow them to use your APIs on PISTE ? Put then<br>, you will be able to remove access from users by ren                          | ir emails and<br>soving them. |         |  |
| It three any registered users on NFT Emit to use your APIs 7 Or do you w<br>click Add, they will have access to your APIs if they are registered. Likewise<br>Result of removing of users to the "SEI | ant to allow them to use your APIs on PISTE ? Put the<br>, you will be able to remove access from users by ren                           | ir emails and<br>noving them. |         |  |
| Is there any registered users on HST that to use your APIs 70r do you w<br>click Add, they will have access to your APIs if they are registered. Likewish<br>Result of removing of users to the "SEI  | Int to allow them to use your APIs on PISTE 7 Put the<br>you will be able to remove access from users by ren<br>RVICE-TNCP" organization | Ir emails and noving them.    | Mesagen |  |

11.2 User management

This feature allows you to create, activate, deactivate and delete a user.

In the "ADMINISTRATION" tab, select the "User management" menu,

| HOME API - APPLICATIONS ADMINI          | ISTRATION ~ HELP CENTER ~ |                                    |            |                                    |                                                                                                    |                          | Type your search here Q |
|-----------------------------------------|---------------------------|------------------------------------|------------|------------------------------------|----------------------------------------------------------------------------------------------------|--------------------------|-------------------------|
| Home > ADMINISTRATION > User management |                           |                                    |            |                                    |                                                                                                    |                          |                         |
|                                         |                           |                                    |            |                                    |                                                                                                    |                          |                         |
|                                         |                           |                                    |            |                                    |                                                                                                    |                          |                         |
| Users                                   |                           |                                    |            |                                    |                                                                                                    |                          |                         |
|                                         |                           |                                    |            |                                    |                                                                                                    |                          |                         |
|                                         |                           |                                    |            |                                    |                                                                                                    |                          |                         |
| Enable Disable Delete                   |                           |                                    |            |                                    |                                                                                                    | Iter Users Creat         | e user                  |
|                                         | 15 user(s)                |                                    |            |                                    |                                                                                                    |                          |                         |
|                                         | Name o                    | Login Name #                       | Status ¢   | Email ¢                            | Organization (Role) @                                                                                                    | Registered 0             |                         |
|                                         | Admin AIFE SUPPORT        | admin alfe surreert                | Approved   | admin alle surcost@affsfr          | INT-AFE (Organization<br>Administratio)<br>hidministratio<br>EXT-MTE (Organization<br>Administration<br>SRVICE-MTE (Organization<br>Administration)<br>INT-TVC- (Organization<br>Administration)<br>INT-TVC- (Organization<br>Administration)<br>INT-C-HORU-5.19PORT<br>(Organization Administration) | 25 January 2022<br>99:10 |                         |
|                                         | Autor ISI                 | audendeziêmsil.com                 | Approved   | audredest-Rmail.com                | SRAVCE_TST2Lopalication<br>Developer)<br>INTC-HORUS (Organization<br>Administraton)<br>Organization de test (Organization<br>Administraton)<br>INT-AIFE (Organization<br>Administraton)<br>SRIVCE_AXVWZ SPU<br>(Application Developer)<br>Universalie (Application<br>Developer)                      | 21 October 2021<br>17:34 |                         |
|                                         | EDORH-ANANOU Andre Ezin   | ezin.edorh-ananou@finances.epuv.fr | Approved   | ezin edorh-ananou@finances.pouv.fr | INT-CHORUS (Organization<br>Administrator)                                                                                                    | 22 July 2019 14:11       |                         |
|                                         |                           |                                    |            |                                    | SERVICE-CHORUS (Organization<br>Administrator)                                                                                                    |                          |                         |
|                                         | CL Mylak                  | malak shouldfinannes enus fr       | Approximat | malak about of insoran anus fr     | IN I-CHUKUS (Organization                                                                                                    | 18 April 2019 18:09      |                         |

To create a user click on the "Create user" button and fill in the form then click on the "Save user" button.

You have the possibility to create a password that you must communicate to the user or generate a temporary password addressed to the user by email. It is necessary to notify the user in both cases.

To complete the user account creation, click on « Save user » button.

The user can access to the APIs, as an OrgAdmin you are responsable of, using his user/pasword you just created.

| HOME | API ~      | APPLICATIONS     |                | HEP CENTER 🗸            | Type your search hereQ |
|------|------------|------------------|----------------|-------------------------|------------------------|
| Home | > ADMINIST | TRATION > User m | lanagement     |                         |                        |
|      | + Users    |                  |                |                         |                        |
|      | Crea       | ate Use          | r              |                         |                        |
|      |            |                  |                |                         |                        |
|      |            |                  |                |                         |                        |
|      |            |                  |                |                         |                        |
|      | Gene       | ral              |                |                         |                        |
|      | Gene       | rai              |                |                         |                        |
|      |            |                  | Email*:        |                         |                        |
|      |            |                  | Name*:         |                         |                        |
|      |            |                  | Organization*: | v                       |                        |
|      |            |                  | Role*-         | Application Developer v |                        |
|      |            |                  |                |                         |                        |
|      |            |                  | Password*:     | Enail random password   |                        |
|      |            |                  |                | ○ set realloary         |                        |
|      |            |                  |                |                         |                        |
|      | Save use   | Cancel           |                |                         |                        |
|      |            |                  |                |                         |                        |
|      |            |                  |                |                         |                        |

## 11.3 Top consumer

In the "ADMINISTRATION" tab, select the "Top Consumer" on the menu to view the call volumes of your APIs over a given period

|                        |                                                                                        |  | Type your search here Q |
|------------------------|----------------------------------------------------------------------------------------|--|-------------------------|
| Metrics - Top consumer |                                                                                        |  |                         |
|                        | Choose a consumption period<br>trem  Choose an API<br>Activite Choose Top<br>5  Summer |  |                         |

11.4 Smartheathcheck

In the "ADMINISTRATION" tab, select the "API Health" menu to view the status of your APIs you are responsible of. This feature requires the existence of a healthCheck endpoint set when exposing your API.

|                 | HELP CENTER 🔶                        |          |                         |                     |           | Type your search here Q |
|-----------------|--------------------------------------|----------|-------------------------|---------------------|-----------|-------------------------|
| Smartheathcheck | ¢.                                   |          |                         | Y                   |           |                         |
|                 | lines 1 to 10 of 13                  |          |                         | Search Q 2          | 2 Refresh |                         |
|                 | API Name 🔺                           | Status # | Calculation method \$   | API health delay \$ |           |                         |
|                 | Activité                             | Uncalled | Healtcheck Consommation | 1 DY                | 0         |                         |
|                 | Carte Achat                          | Up       | Healthcheck fournisseur |                     | 0         |                         |
|                 | Demande Achat                        | Up       | Healthcheck fournisseur |                     | 0         |                         |
|                 | Fournisseurs v1                      | No data  |                         |                     | 0         |                         |
|                 | Fournisseurs v2                      | Up       | Healthcheck fournisseur |                     | 0         |                         |
|                 | Paiements                            | Down     | Healthcheck fournisseur |                     | 0         |                         |
|                 | Parcimmo                             | Up       | Healthcheck fournisseur |                     | 0         |                         |
|                 | RIB VI                               | No data  |                         |                     | 0         |                         |
|                 | RIB v2.                              | Up       | Healthcheck fournisseur |                     | 0         |                         |
|                 | référentiel des taux de chancellerie | Up       | Healthcheck fournisseur |                     | 0         |                         |
|                 | 10 V Show lines                      |          |                         | Previous 1 2        | Next      |                         |

11.5 API Access request Approval

The "API Access Approval" page, as shown in the figure below, is accessible in the "ADMINISTRATION" menu.

|                               | APPLICATIONS<br>STRATION > API A                 | ADMINISTRATION - H | IELP CENTER 👻      |                                              |                           |                            |                                            | Type your search here |
|-------------------------------|--------------------------------------------------|--------------------|--------------------|----------------------------------------------|---------------------------|----------------------------|--------------------------------------------|-----------------------|
| As an<br>appro                | API Ac                                           | cess Approva       | al                 | quests to your APIs by applications, which y | ou can                    | F                          | ·<br>· · · · · · · · · · · · · · · · · · · |                       |
|                               |                                                  |                    |                    |                                              |                           |                            |                                            |                       |
| Appro<br>lines 1<br>API acci  | to 1 of 1<br>ess request                         |                    |                    |                                              |                           |                            |                                            | Search Q              |
| Appro<br>lines 1:<br>API acco | Reject<br>to 1 of 1<br>ess request<br>API Name 0 | Requested scopes   | Application Name @ | Application Organisation 8                   | Application Information 8 | Resson requesting access & | Application Environment: 9                 | Search <sup>®</sup> Q |

Through this page, the API administrator will be able to:

- Approve or reject API access requests individually or in batches.
- For batch rejection, enter a "common" rejection reason for rejected requests.
- Individually, enter the reason for rejection or information relating to the approval of the request.

To approve requests for access to an API individually or in batches, click on the "Approve" button. If multiple requests have been accepted, the reason will be a global reason for all approvals. The "Submit" button allows you to submit the approval of the access request(s). The button allows you to cancel the approval of the request(s).

|                                                                                                    | 1011011 2 01100 | cess request approval    |                                |                       |                                              |                      |                                                                                                    |                  |
|----------------------------------------------------------------------------------------------------|-----------------|--------------------------|--------------------------------|-----------------------|----------------------------------------------|----------------------|----------------------------------------------------------------------------------------------------|------------------|
| API Access Approval As an organization administrator, this form shows you the list of all current a approve or next. |                 |                          | al<br>he list of all current a | Do you o<br>requests  | confirm the approval                         |                      |                                                                                                    |                  |
|                                                                                                    |                 |                          |                                | API Name              | Application Name                             | Requested scopes     |                                                                                                    |                  |
|                                                                                                    |                 |                          |                                | Carte Achat           | APP_SANDBOX_piste.aife_dev1@finances.gouv.fr | chorus.carteachat, c | $\Pi$                                                                                                    |                  |
|                                                                                                    |                 |                          |                                | Reason                |                                              | ~                    | <ul> <li>Image: A set of the set of the</li></ul> |                  |
| Aborrano                                                                                                    | Relation        |                          |                                | Enter your reason for | approval                                     |                      |                                                                                                    |                  |
| lines 1 to                                                                                                    | 1 of 1          |                          |                                |                       |                                              |                      |                                                                                                    | Search Q         |
| API accets                                                                                                    | s request       |                          |                                |                       |                                              |                      |                                                                                                    |                  |
| 0.                                                                                                    | AFI Name #      | Requested scopes         | Application Na                 |                       |                                              | 1.                   | Application Environment #                                                                                                    | Requested on 8   |
|                                                                                                    | Carte Achat     | chorus.carteachat<br>chf | APP_SANDBOX<br>fe_dev19financ  | <                     |                                              | ,                    | SANDBOX                                                                                                    | 27/10/2022 21:13 |
| 10 -                                                                                                    | Show lines      |                          |                                |                       |                                              | submit Cancel        |                                                                                                    | Previous 1 Next  |

If, and only if, the user has agreed to receive PISTE notifications when registering and/or on their profile, he will receive a notification by email to the email address provided on the access request form, when the supplier's action (revocation of rights or modification/addition of rights).

|                                                                                                    | HELP CENTER ~                                                         |               |        | Type your search here |
|----------------------------------------------------------------------------------------------------|-----------------------------------------------------------------------|---------------|--------|-----------------------|
| ADMINISTRATION > API Access request approval                                                                              |                                                                       |               |        |                       |
|                                                                                                    | Success<br>Successful action                                          |               | ×      |                       |
| API Access Approv                                                                                                    | al                                                                    |               | н<br>Н |                       |
| As an organization administrator, this form shows you<br>approve or reject.                                               | the list of all current access requests to your APIs by applications, | which you can |        |                       |
| At an organization administrator, this form shows you<br>approve or reject.<br>Argenne<br>Info empty<br>VP access request | the list of all current access requests to your APIs by applications, | which you can |        | [search Q]            |

To reject requests for access to an API individually or in batches, click on the "Reject" button. If several requests are to be rejected, the reason will be a global reason for all rejections.

|                                                                                                    |                                       | administration ~         | HELP CENTER ~                           |                                                                                                    |                                                                                                    |                                 |                           | Type your search here |
|----------------------------------------------------------------------------------------------------|---------------------------------------|--------------------------|-----------------------------------------|----------------------------------------------------------------------------------------------------|----------------------------------------------------------------------------------------------------|---------------------------------|---------------------------|-----------------------|
| API Access Approval<br>As an organization administrator, this form shows you the list of all current acces<br>accesses read. |                                       |                          | Do you<br>requests                      | confirm the reject o                                                                                                    | f all these                                                                                                    | × •                             |                           |                       |
|                                                                                                    |                                       |                          |                                         | API Name                                                                                                    | Application Name                                                                                                    | Requested scopes                |                           |                       |
|                                                                                                    |                                       |                          |                                         | Carte Achat                                                                                                    | APP_SANDBOX_piste.aife_dev1@finances.gouv.fr                                                                                                    | chorus.carteachat, c            | Ω                         |                       |
|                                                                                                    |                                       |                          |                                         | Reason*                                                                                                    |                                                                                                    |                                 | ×                         |                       |
| Appro<br>lines 1 t<br>API acce                                                                                               | ve Reject<br>to 1 of 1<br>ess request |                          |                                         | Enter your reason for<br>Example: Your access<br>- Operational constra<br>- Contractual constra<br>- Legal constraints<br>- Budget constraints<br>If you feel you can co | revocation;<br>to the API has been revoked for the following reasons (o<br>ints<br>ints<br>intimue to access this API, please contact the organizatio | hoose one):<br>n administrator. |                           | Search Q              |
|                                                                                                    | AFI.Name \$                           | Requested scopes         | Application Name 4                      | Ru elistica en Cub                                                                                                    | والمحافظة والمتحافظ والمحافظ والمحافظ والمحافظ والمحاف                                                                                                |                                 | Application Environment @ | Requested on @        |
|                                                                                                    | Carte Achat                           | chorus.carteachat<br>chf | APP_SANDBOX_pist<br>fe_dev1@finances.gt | <                                                                                                    | mus, ure rerozer win we definitively validated                                                                                                    |                                 | > SANDBOX                 | 27/10/2022 21:13      |
| 10                                                                                                    | Show lines                            |                          |                                         |                                                                                                    |                                                                                                    | submit Can                      | icel                      | Previous 1 Next       |
| 10                                                                                                    |                                       |                          |                                         |                                                                                                    |                                                                                                    |                                 |                           | Previous 1 Neo        |

A notification is sent to app owners with the reason for approval or denial.

#### 11.6 API Access request Revoke

The "Revocation of API access rights" page, as shown in the figure below, is reachable from the "ADMINISTRATION" menu.

|                                                                                | LICATIONS ADMINISTRATION - HE                                               | LP CENTER ~                                                                             |                           |                           | Type your search here |
|--------------------------------------------------------------------------------|-----------------------------------------------------------------------------|-----------------------------------------------------------------------------------------|---------------------------|---------------------------|-----------------------|
| DMINISTRATIO                                                                   | DN > API Access request revoke                                              |                                                                                         |                           |                           |                       |
| Re<br>As an organ                                                              | evocation of API a<br>lization administrator, this form shows you a         | access rights<br>list of all previously accepted access requests, which you can revoke. |                           |                           |                       |
|                                                                                |                                                                             |                                                                                         |                           | Ν                         |                       |
| API concerned                                                                  | by the revocation                                                           |                                                                                         |                           | _N_                       |                       |
| API concerned<br>Select an API y                                               | by the revocation                                                           |                                                                                         |                           | n                         | ~                     |
| API concerned<br>Select an API y                                               | by the resocation                                                           |                                                                                         |                           | n                         | Silirchi Q            |
| API concerned<br>Select an API y<br>revolution<br>Info empty<br>Granted Applic | by the revocation                                                           |                                                                                         |                           | n                         | Search Q              |
| API concerned<br>Select an API y<br>Info empty<br>Granted Applic               | by the revocation<br>ou are responsible for<br>ations<br>Application Name 9 | Application Organization #                                                              | Application Environment # | Application Information # | Search Q              |

10, Rue du Centre 93160 NOISY-LE-GRAND Tél: 01 57 33 95 87 https://aife.economie.gouv.fr

The dropdown liste in this page only displays APIs for which the OrgAdmin is approver. When the "Revoke" button is clicked, a pop-up appears with a mandatory "Reason" field to be completed in order to allow the revocation. One reason is enough for multiple revocation requests.

The "Search" field allows you to filter revocation requests according to any field in the table.

The pop-up is the last step in revoking access to an API. The "Reason" field on the pop-up, is used to inform the motivation for the choice of the revocation of rights, is mandatory.

| e api v j     |                                                           | rer ~                                          |                                                    |                        |                                   |                                                        | Type your search here Q         |
|---------------|-----------------------------------------------------------|------------------------------------------------|----------------------------------------------------|------------------------|-----------------------------------|--------------------------------------------------------|---------------------------------|
| > ADMINISTRA  | ATION > API Access request revoke                         |                                                |                                                    |                        |                                   |                                                        |                                 |
| F             | Revocation of API acce                                    | ess rights                                     |                                                    |                        |                                   | •<br><u> </u>                                          |                                 |
| As an org     | ganization administrator, this form shows you a list of a | Do you<br>below?                               | confirm the se                                     | lection listed         | ×                                 |                                                        |                                 |
| API concern   | ed by the revocation                                      | API Name                                       | Application Name                                   | Requested scopes       |                                   |                                                        |                                 |
| RIB VT        |                                                           | RIB v1                                         | APP_Support                                        |                        |                                   |                                                        | ~                               |
| revoke        |                                                           | Reason*                                        |                                                    |                        |                                   |                                                        |                                 |
| lines 1 to 10 | ) of 13                                                   | Your reason for revoo<br>For example: Your sul | ation.<br>ascription request has been revoked beca | use                    |                                   |                                                        | Search Q                        |
|               |                                                           |                                                |                                                    |                        | 11.                               |                                                        |                                 |
| 0 -           | Application Name #                                        | By clicking on « Subr                          | nit », the revocation of rights will be            | definitively validated |                                   | formation @                                            |                                 |
|               | admin_SUPPORT                                             | ٢                                              |                                                    | _                      | >                                 |                                                        |                                 |
|               |                                                           |                                                |                                                    | subr                   | it Cancel                         | ermettant de recuperer les API_ID de toutes les API    | presentes dans l'organisation . |
| 8             | APP_Support                                               |                                                |                                                    |                        | Application pe                    | ermettant d'utiliser toutes les application (Oauth, Sr | nartHealthCheck)                |
|               | CHF                                                       | SERVICE-CHORUS-CHF                             | PRODU                                              | CTION                  | L-AIFE-CHORU<br>0534359173<br>N/A | S-TM-CPP-CHF-SMA-Groegfinances gove fr                 |                                 |
|               | API CHORUS - REC                                          | SERVICE-CHORUS-CHF                             | PRODU                                              | CTION                  | N/A<br>N/A<br>API CHORUS -        | REC - Application de tests auto des API Chorus         |                                 |
|               | REC_P_FSH_CHORUS                                          | SERVICE-CHORUS-CHF                             | PEODU                                              | TTION                  | fannyushiashiag<br>N/A<br>N/A     | gfinances gow.fr                                       |                                 |

Following the revocation of access rights to an API by the administrator, a notification is sent to the owners of the application specifying the reason for the revocation.

#### 11.7 Help Center

The Help gives you access to:

- User guide;
- API best practice guide
- FAQ;
- User support

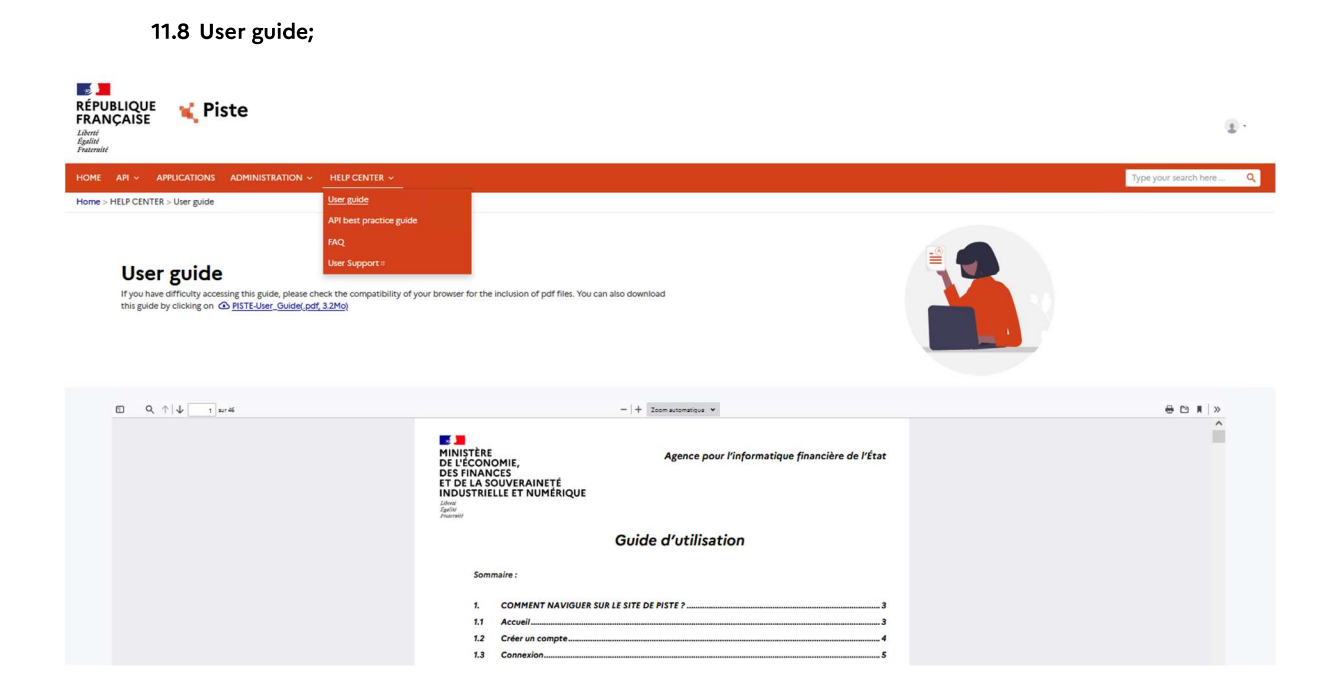

#### 11.9 API best practice guide

In the "ADMINISTRATION" tab, select the "**API good practice guide**" menu to access the API best practice guide and download it.

| RÉPUBLIQUE<br>FRANÇAISE<br>Junit<br>Apatini<br>Française                                                                                                    |                                                                      | 8.                      |
|----------------------------------------------------------------------------------------------------|----------------------------------------------------------------------|-------------------------|
|                                                                                                    |                                                                      | Type your search here Q |
| Home -> HELP CENTER -> API best practice guide<br>API best practice guide<br>If you have difficulty accessing this guide, pissue check the compatibility of this guide by clicking on | f your browser for the inclusion of pdf files. You can also download |                         |
|                                                                                                    |                                                                      | ₩ C R >                 |

#### 11.10 FAQ;

In the "HELP CENTER" tab, select the "FAQ" menu to access the page.

|                                                                        |              |                                                                                                    |   | ) yer your water                                                     | nerê |
|------------------------------------------------------------------------|--------------|----------------------------------------------------------------------------------------------------|---|----------------------------------------------------------------------|------|
| Piste Frequently asked question                                        | ons          |                                                                                                    |   |                                                                      |      |
|                                                                        |              |                                                                                                    |   |                                                                      |      |
| Type your search here Q                                                |              |                                                                                                    |   | <b>—</b> —                                                           |      |
| Frequently solved supetions                                            |              |                                                                                                    |   |                                                                      |      |
| General Information                                                    |              | Organizations                                                                                         |   | Registration                                                         |      |
| PISTE, what is it ?                                                    | *            | What is an organization ?                                                                             | × | What information is required for PISTE registration ?                | *    |
| Who can use PISTE ?                                                    | ÷            | How choose an organization ?                                                                          | v | What is the organization code requested to registering ?             | ÷    |
| Are there any prerequisites for using PISTE ?                          |              | No organization provides access to all the APIs I want. What should I do ?                            | • | I don't have any organization code how to get it ?                   |      |
| What APIs are hosted on PISTE ?                                        | ÷            | My account is not linked to the right organization, What should I do ?                                | ¥ | I don't have any organization code can I still register ?            | ÷    |
| I have a question or a particular request, What should I do ?          |              |                                                                                                    |   |                                                                      |      |
| How start using PISTE ?                                                |              |                                                                                                    |   |                                                                      |      |
| Manage my account                                                      |              | APIs Catalog                                                                                          |   | Manage your API                                                      |      |
| How access my account information ?                                    | *            | Where can I find API description ?                                                                    | ÷ | What is the API access request form used for ?                       |      |
| How change my password ?                                               | *            | I want to link a subject to validation API to my Production application, how<br>doet this step work 2 | * | How to access the API access request form ?                          | ~    |
| I forgot my password, what should I do ?                               |              | Leannet relect an API in my application, what should I do 2                                           | ~ | How to complete the subscription form ?                              | *    |
| How activate/deactivate my subscription to newsletters or saticfaction | 1 <b>9</b> 1 | Village is the difference bottoment the ADIs from the ADIs means and there from                       |   | I have submitted my API access request form. What is the next step ? | ~    |
| surveys r                                                              |              | what is the difference between the APIs from the API menu and those from<br>the SANBDOX menu ?        |   | How do I know the status of my request ?                             | *    |
| How delete my account ?                                                | (T.)         |                                                                                                    |   | I made a mistake when completing my application, what should I do 3  | ~    |

11.11 User support

In the "HELP CENTER" tab, select the "User Support" menu to create a request and manage all your requests

| <b>↓</b>                          | Piste Support                                                 |                   | My requests New request Search 👔 💥 |
|-----------------------------------|---------------------------------------------------------------|-------------------|------------------------------------|
|                                   |                                                               |                   |                                    |
|                                   |                                                               |                   |                                    |
|                                   |                                                               |                   |                                    |
|                                   |                                                               |                   |                                    |
|                                   |                                                               |                   |                                    |
|                                   |                                                               |                   |                                    |
|                                   |                                                               |                   |                                    |
| STATISTICS                        | Here you will find all the statistics related to your request |                   | ~                                  |
| Show 5 0 entries Copy Print Excel |                                                               |                   | Search:                            |
| Request identifier 1. Subject     | Title Ti Creation date                                        | Modification date | Actions                            |
|                                   | No data available in table                                    |                   |                                    |
| Showing 0 to 0 of 0 entries       |                                                               |                   | First Previous Next Last           |

## 12. NOTES

#### 12.1 Return Codes

- 200: success of the request;
- 401: unauthenticated user;
- 403: Access denied;
- 404: Page not found ;

#### 12.2 Access points by PISTE Partner Consumer type

| Partner Consumer | URLs                                                    | Access type                |
|------------------|---------------------------------------------------------|----------------------------|
| туре             |                                                         |                            |
| INTERNET         | https://sandbox-api.piste.gouv.fr                       | Consumption on SANDBOX     |
| INTERNET         | https://api.aife.economie.gouv.fr                       | Consumption                |
| INTERNET         | https://piste.gouv.fr                                   | Portal                     |
| INTERNET         | https://sandbox-<br>oauth.piste.gouv.fr/api/oauth/token | Getting a Token on SANDBOX |
| INTERNET         | https://oauth.piste.gouv.fr/api/oauth/token             | Getting a Token            |
| ADER             | https://api.aife.finances.rie.gouv.fr                   | Consommation               |
| ADER             | https://oauth.aife.finances.rie.gouv.fr                 | Getting a Token            |
| ADER             | https://sandbox-api.aife.finances.rie.gouv.fr           | Consumption                |
| ADER             | https://sandbox-oauth.aife.finances.rie.gouv.fr         | Getting a Token            |